# **SoundAdvisor**<sup>TM</sup> Model NMS045 Permanent Noise Monitoring System Reference Manual

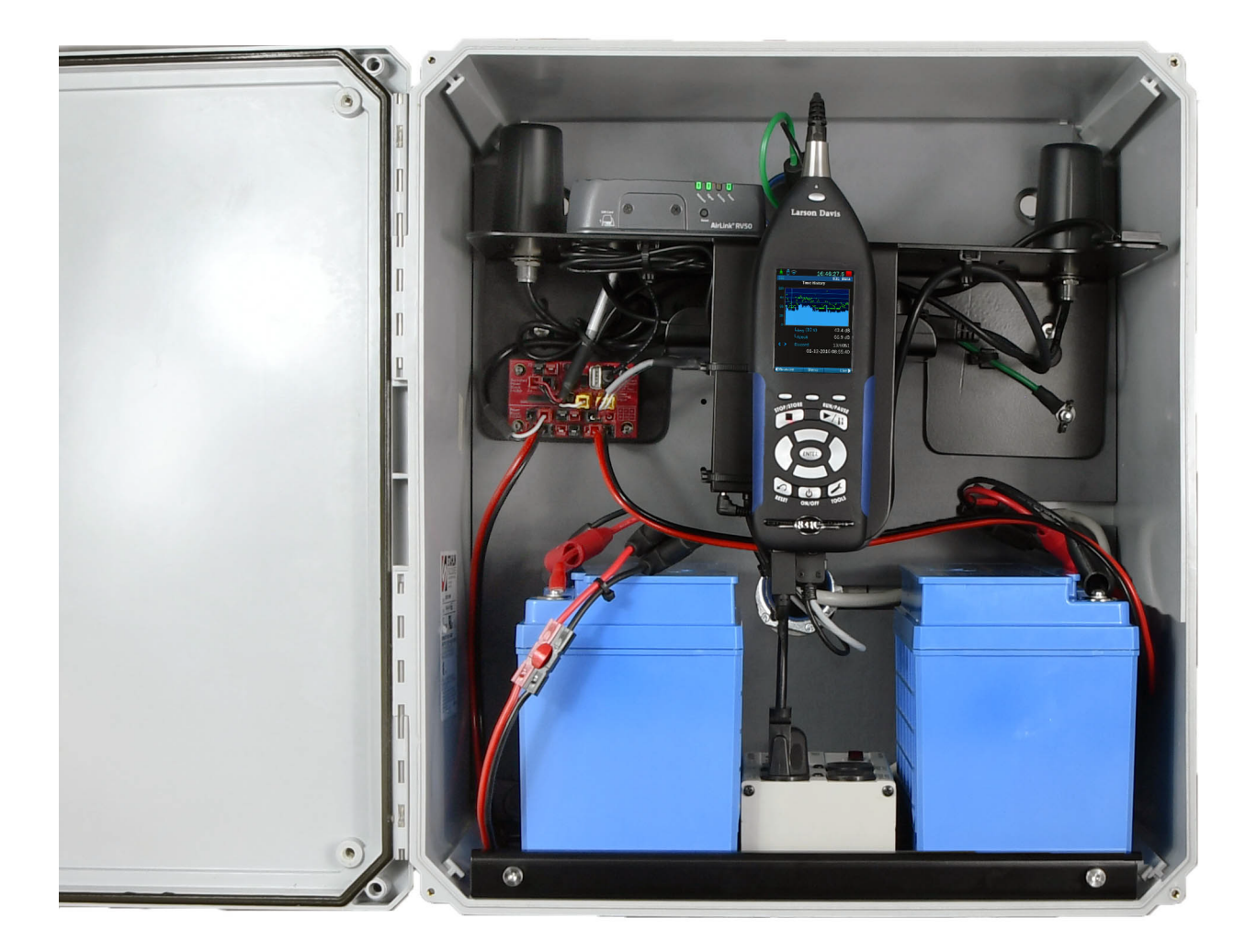

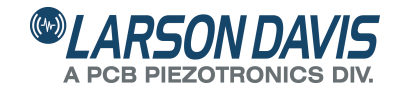

# Larson Davis

# SoundAdvisor<sup>TM</sup> Model NMS045 Permanent Noise Monitoring System

Reference Manual

### Copyright

Copyright 2019 PCB Piezotronics, Inc. This manual is copyrighted, with all rights reserved. The manual may not be copied in whole or in part for any use without prior written consent of PCB Piezotronics, Inc.

### Trademarks

PCB<sup>®</sup> is a registered trademark of PCB Piezotronics,

### Disclaimer

The following paragraph does not apply in any state or country where such statements are not agreeable with local law: Even though PCB Piezotronics, Inc. has reviewed its documentation, PCB Piezotronics, Inc. makes no warranty or representation, either expressed or implied, with respect to this instrument and documentation, its quality, performance, merchantability, or fitness for a particular purpose. This documentation is subject to change without notice, and should not be construed as a commitment or representation by PCB Piezotronics, Inc. This publication may contain inaccuracies or typographical errors. PCB Piezotronics, Inc. will periodically update the material for inclusion in new editions. Changes and improvements to the information described in this manual may be made at any time.

### Recycling

PCB Piezotronics, Inc. is an environmentally friendly organization and encourages our customers to be environmentally conscious. When this product reaches its end of life, please recycle the product through a local recycling center, or return the product to the following address where it will be accepted for disposal:

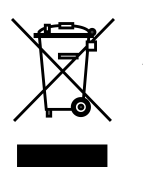

PCB Piezotronics, Inc. Attn: Recycling Coordinator 1681 West 820 North Provo, Utah, USA 84601-1341

### Warranty

For warranty information, refer to our *Terms and Conditions of Sale* on our website at www.larsondavis.com/TermsConditions.aspx.

Contact Larson Davis Website www.larsondavis.com

Worldwide Corporate Headquarters Larson Davis - a PCB Piezotronics division 3425 Walden Avenue Depew, NY 14043-2495 USA

Toll-free (in the US):888-258-3222 Phone:716-926-8243 USA fax:716-926-8215 E-mail: sales@larsondavis.com

# **Table of Contents**

| Module 1   | System Overview                              | 1-1  |
|------------|----------------------------------------------|------|
|            | 1.1 Overview                                 |      |
|            | 1.2 NMS045 Features                          | 1-2  |
|            | 1.3 Components                               | 1-2  |
|            | 1.4 Wiring Diagram                           | 1-4  |
| Module 2   | Getting Started                              | 2-1  |
|            | 2.1 Overview                                 | 2-1  |
|            | 2.2 Preparing the Battery                    | 2-1  |
|            | 2.3 Assembling the Solar Bracket             | 2-2  |
|            | 2.4 Assembling Main Plate & Components       |      |
|            | 2.5 Preparing Cellular Service for the RV50X | 2-3  |
|            | 2.6 Configuring SLM Settings On the 831C     | 2-9  |
| Module 3   | Field Installation                           | 3-1  |
|            | 3.1 Overview                                 |      |
|            | 3.2 Required Tools (not supplied)            |      |
|            | 3.3 Installing the NMS045 on the TRP019 Pole |      |
|            | 3.4 Performing a Field Operational Check     |      |
|            | 3.5 Securing the Pole                        |      |
|            | 3.6 Calibrating the 831C                     |      |
| Module 4   | Options Installation                         | 4-1  |
|            | 4.1 Overview                                 | 4-1  |
|            | 4.2 Required Tools (not supplied)            | 4-1  |
|            | 4.3 Solar Installation                       | 4-1  |
|            | 4.4 Weather Installation                     | 4-7  |
| Appendix A | Additional Information                       | A-1  |
|            | A.1 Physical Characteristics                 |      |
|            | A.2 NMS045 Power Information                 |      |
|            | A.3 Shipping Information                     | A-5  |
|            | A.4 LED Indicators                           |      |
|            | A.5 Connecting to G4 LD Utility Over TCP     |      |
|            | A.6 Exceedance Alert Notifications           |      |
|            | A.7 Measurement Setup                        |      |
|            | A.8 Configuring LD Settings for the RV50X    | A-11 |

# Module 1System Overview

| 1.1 | Overview        | .1-1 |
|-----|-----------------|------|
| 1.2 | NMS045 Features | .1-2 |
| 1.3 | Components      | .1-2 |
| 1.4 | Wiring Diagram  | .1-4 |

### **1.1 Overview**

The SoundAdvisor<sup>TM</sup> Model NMS045 Permanent Noise Monitoring System is a mounted, permanent noise monitoring system used for long-term outdoor sound level monitoring. It is powered by one or two 12 V batteries which are charged by a solar panel or an AC connection. The secure fiberglass case is equipped with an intrusion detection device that will send a notification through the RV50X Gateway Modem if the door has been opened. The gateway is used to connect remotely to the SoundAdvisor<sup>TM</sup> Model 831C Sound Level Meter.

The NMS045 is not a product but rather the name for a set of products used with the 831C sound level meter to create a permanent noise monitoring system.

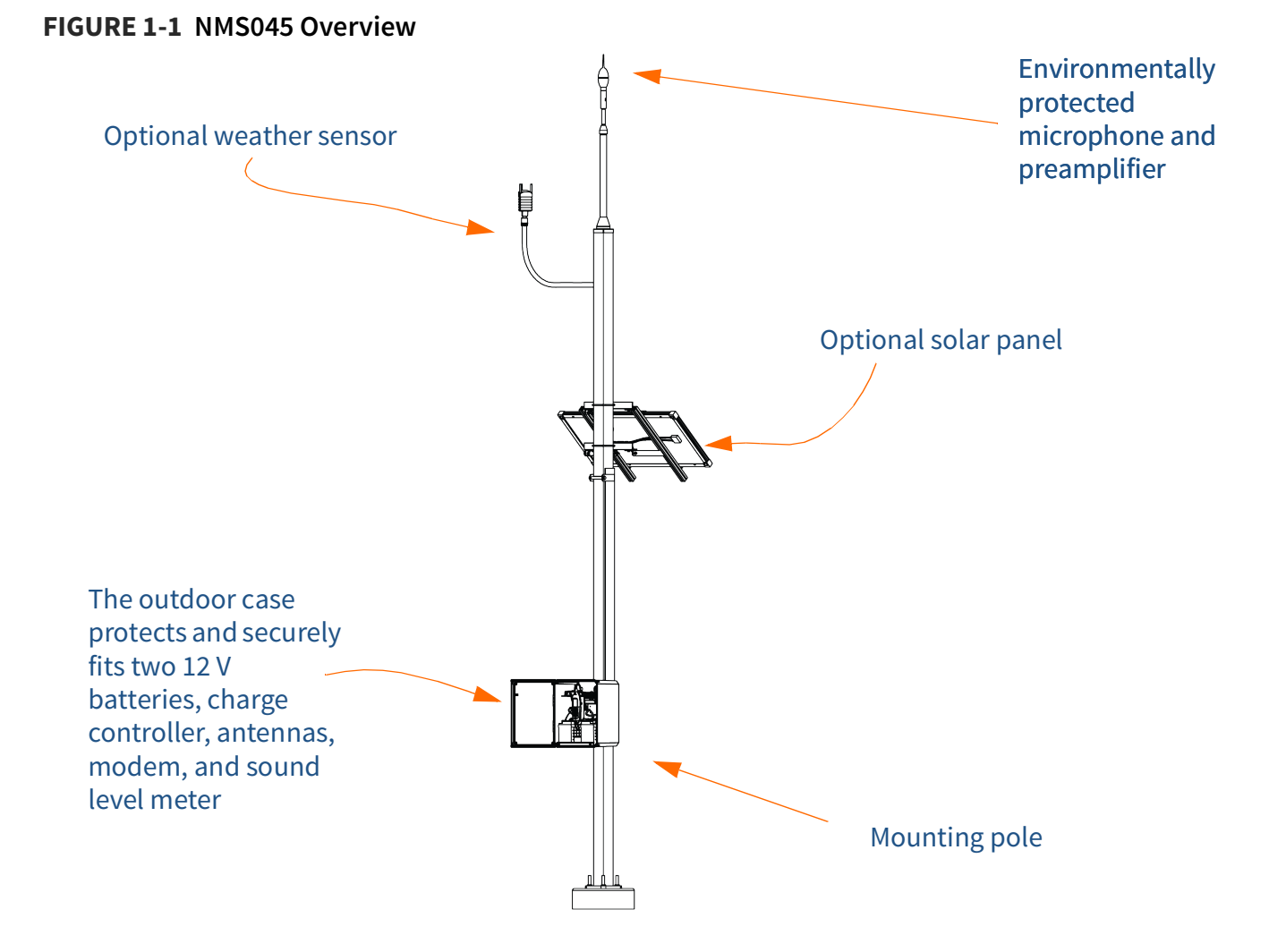

## 1.2 NMS045 Features

### Acoustic Measurement

The area sound is measured with the SoundAdvisor<sup>TM</sup> Model 831C sound level meter using a prepolarized microphone and preamplifier that are environmentally protected in a shroud.

### **Power Options**

A solar panel can effectively charge the 12 V battery to power the system continuously without interruption. Alternatively, an AC power source will keep the battery charged.

### Connectivity

Connect to a cellular network using the RV50X Cellular Gateway so that you can access the 831C to view/download data from a PC anytime. You can access the interface from a web browser, so an external device may control the system. Ethernet and WiFi are viable connection options as well.

### **Intrusion Detection**

The anti-theft system will alert through email when the door has been opened. There is a magnet on the door and the main plate. When separated it sends a signal to the RV50X Gateway, and then an alert is sent to the email address specified in the gateway settings.

## **1.3 Components**

### TRP019 Pole

TRP019 is a 17 foot pole that when used with the 426A12-NPT and EPS2116 is designed to mount the PRM2106-FF at approximatively 20 feet above ground. It is installed by a local contractor using the Larson Davis mechanical drawing. The foundation is poured, pole mounted, and the EPS045 box installed by a local contractor.

EPS045

The EPS045 is an environmentally protected fiberglass case used to protect and house the NMS045 system. It includes:

- Fiberglass case
- Back panel, distribution plate, and battery plate
- Grounding cable

Depending on mounting option, you will receive items to meet your specific mounting requirements. A system with a solar or weather system will determine holes and accessories for the EPS045.

### 831C-045S/AC

The SoundAdvisor<sup>TM</sup> Model NMS045 includes the following components as a base for the NMS045 system:

- SoundAdvisor<sup>TM</sup> Model 831C Sound Level Meter with options:
  - 831C-ELA
  - 831C-LOG
  - 831C-SW
- Main plate
- PRM2103-FF Preamplifier and microphone
- EPS2116 Environmental Protection Shroud
- PSA040 Battery charger (831C-045-AC only)
- Control power block
- DVX013 USB hub
- 32G Memory drive for 831C
- Zip ties
- Velcro straps
- 5/8" 4 foot flexible tubing
- 6425.0024 Solar ring tool (831C-045-S only)

#### Cables

- CBL235 USB power cord for the DVX13, 3 port USB Hub
- CBL222-20 PRM2103 to 831C
- CBL233-12 charge controller to solar panel (831C-045-S only)
- CBL226-03 power block to charge controller (831C-045-S only)

Battery

- BAT019-045 12 V LiFePo battery
  - CBL225-01 with extension CBL232-02
- BAT020-045 12 V SLA battery
  - CBL225-01 with extension CBL232-02

### **Optional Kits**

### Solar Panel

• SLP003 Solar panel and mount

### Wireless Gateway

- COM-RV50X-045NA/EU:APAC with antennas
- CBL218
- CBL231

### Weather

- SEN031-045 NMS045 weather station kit with CBL 229-20, DVX-008A, and ADP101
- SEN032-045 NMS045 wind station kit with CBL 229-20, DVX008A, and ADP101
- CBL229-20 Weather sensor to power block
- DVX008A Weather sensor to USB hub

### Security Band

• ÉPS043-BAND security band/lock for case

### AC Power Adapter

PSA041 AC Adapter and USB cable to power the COM-RV50X gateway modem

## **1.4 Wiring Diagram**

The following diagram shows the system with all available options, including the two power options: solar and AC. At least one battery is needed to run the system.

### FIGURE 1-2 System Wiring Diagram

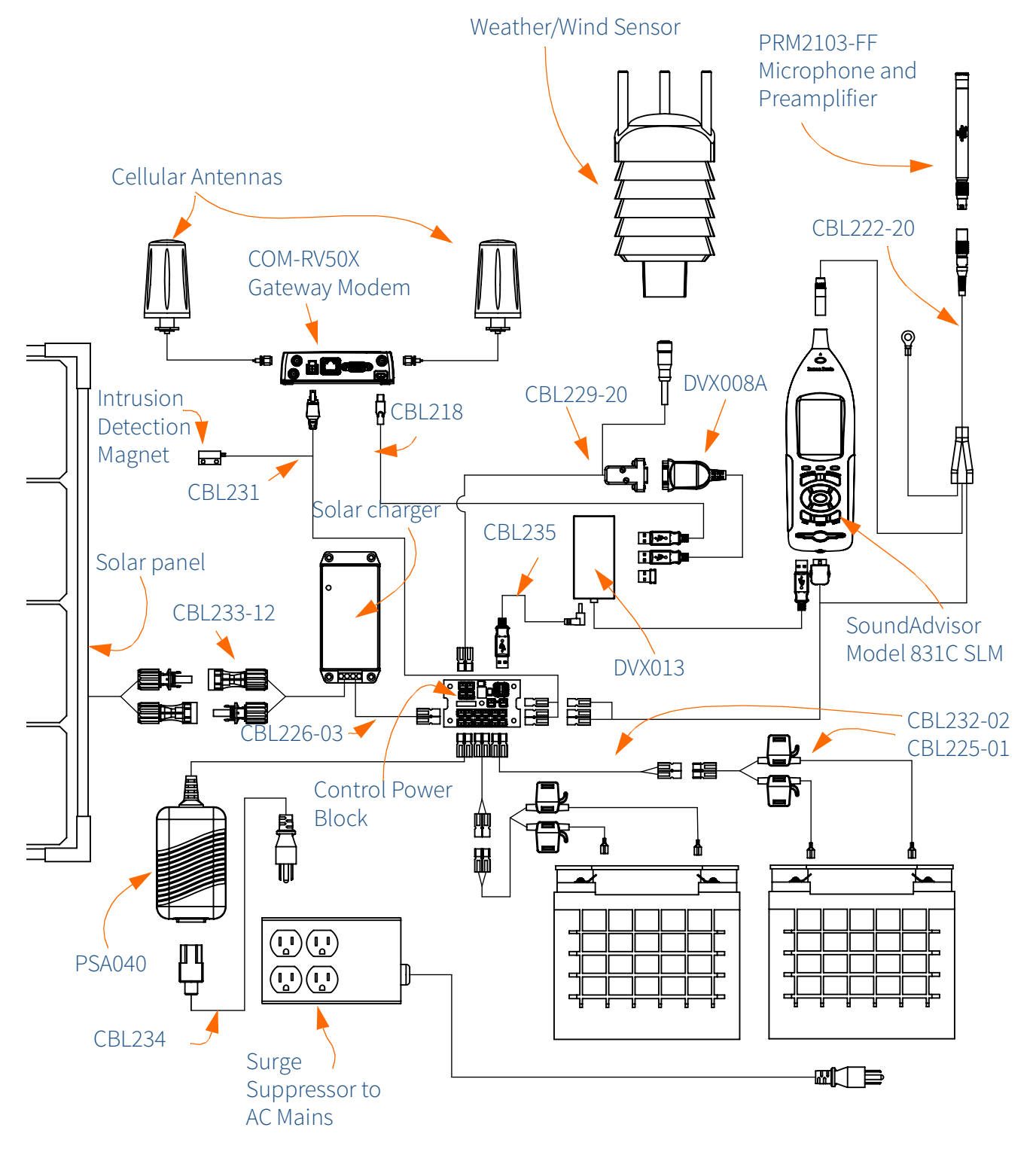

Figure 1-3 is color coded to show the options and their components:

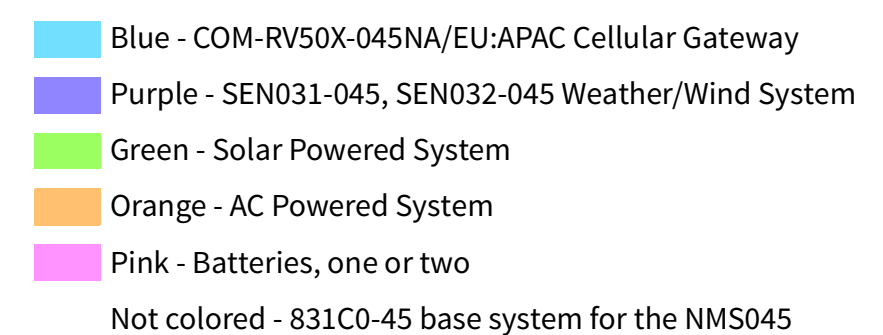

### FIGURE 1-3 System Wiring Diagram - Options

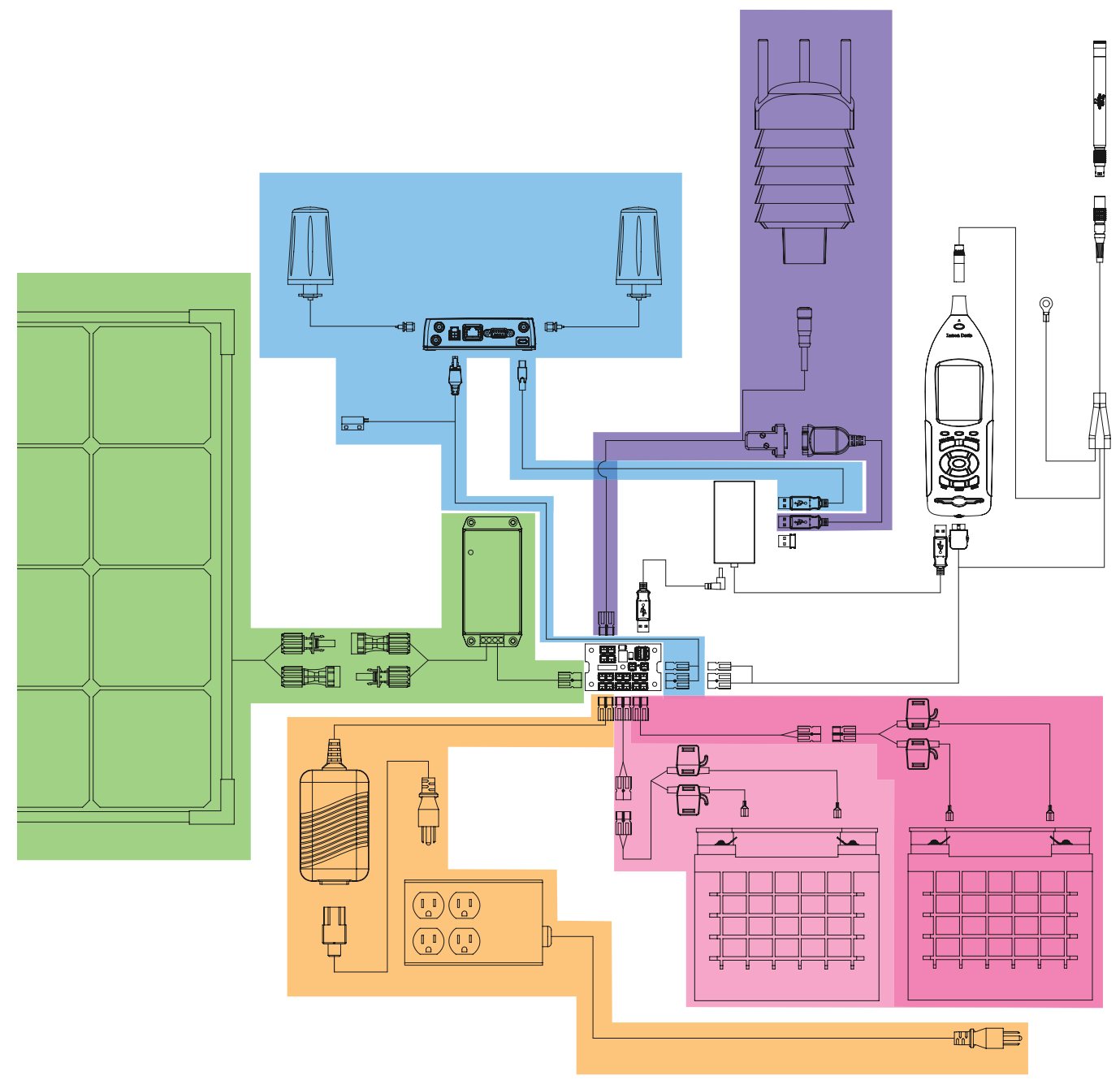

# Module 2

# **Getting Started**

| 2.1 | Overview                                                                                                    | 2-1                             |
|-----|----------------------------------------------------------------------------------------------------|---------------------------------|
| 2.2 | Preparing the Battery<br>2.2.1 Charging the Battery                                                                                                    | 2-1                             |
| 2.3 | Assembling the Solar Bracket                                                                                                    | 2-2                             |
| 2.4 | Assembling Main Plate & Components                                                                                                    | 2-3                             |
| 2.5 | <ul> <li>Preparing Cellular Service for the RV50X</li> <li>2.5.1 Installing the SIM Card</li> <li>2.5.2 Configuring for Remote Communication</li> <li>2.5.3 Configuring the Intrusion Detection</li> <li>2.5.4 Enabling the Trusted IP (Friends) List</li> </ul> | 2-3<br>2-4<br>2-4<br>2-7<br>2-9 |
| 2.6 | Configuring SLM Settings On the 831C                                                                                                    | 2-9                             |

### 2.1 Overview

Before installing the components of the NMS045 system, you will need to perform several "first use" procedures. While some steps can be done in the field after installation, these steps are recommended prior to installation.

## 2.2 Preparing the Battery

The battery cables ship separately from the battery. To connect to the cables, insert the spade connectors to the terminals, black to negative and red to positive. Cover terminals with caps.

### FIGURE 2-1 Battery with Cables

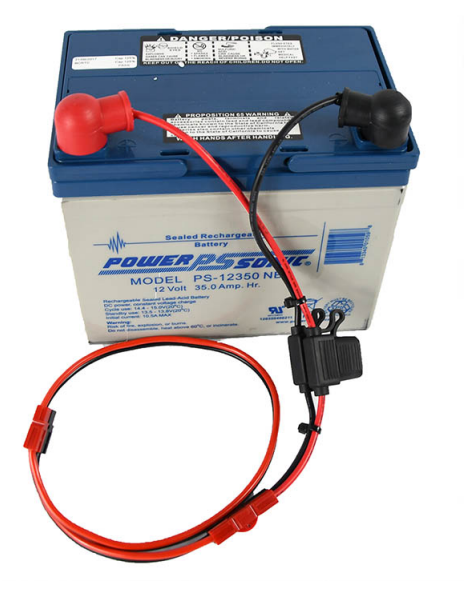

**CAUTION** If you are using two 12 V batteries ensure both batteries are fully charged before installation. You risk blowing a fuse if one is depleted and one is charged. The batteries cannot have more than 1 V difference in charge when connected.

We recommended that you charge the battery prior to installation using the PSA040 battery charger.

### **2.3 Assembling the Solar Bracket**

Assemble the bracket and mount the solar panel following the manufacturer's instructions included with the SLP003 Solar Panel and Mount. (MTS-SP200)

The bracket is supplied with round U-bolts which do not mount to the TRP019. They mount to a pipe. Square U-bolts are included for use when mounting to a TRP019.

Ensure that the angle of the panel on the bracket will be close to the desired angle on the pole. Solar tilt will need to be calculated using your location and can be adjusted throughout the year for optimal sunlight exposure.

FIGURE 2-2 Solar panel with bracket

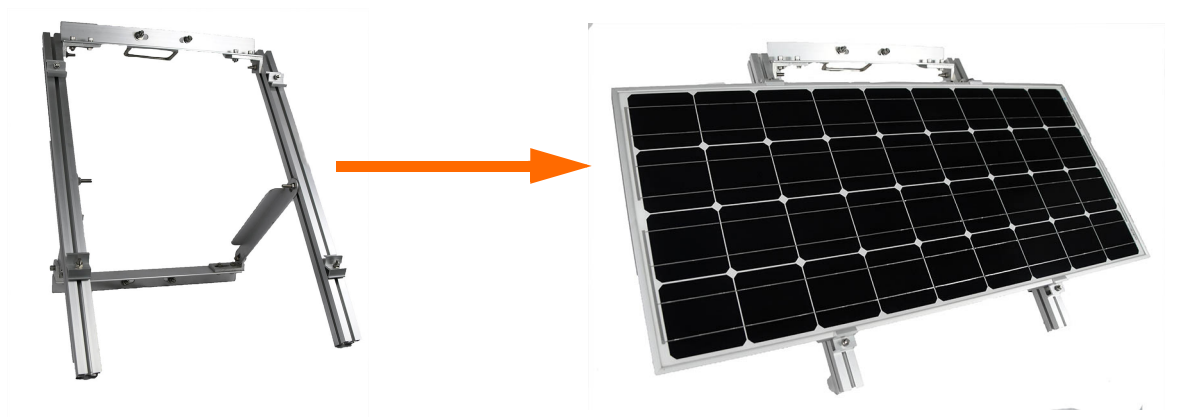

## 2.4 Assembling Main Plate & Components

The 831C-045 ships partially assembled. Mount the separate components of the 831C-045 as shown in *Figure 2-3* prior to field installation. The 831C SLM mounts with 2 front screws. The cables can be left bundled together.

#### FIGURE 2-3 831C-045 Assembly

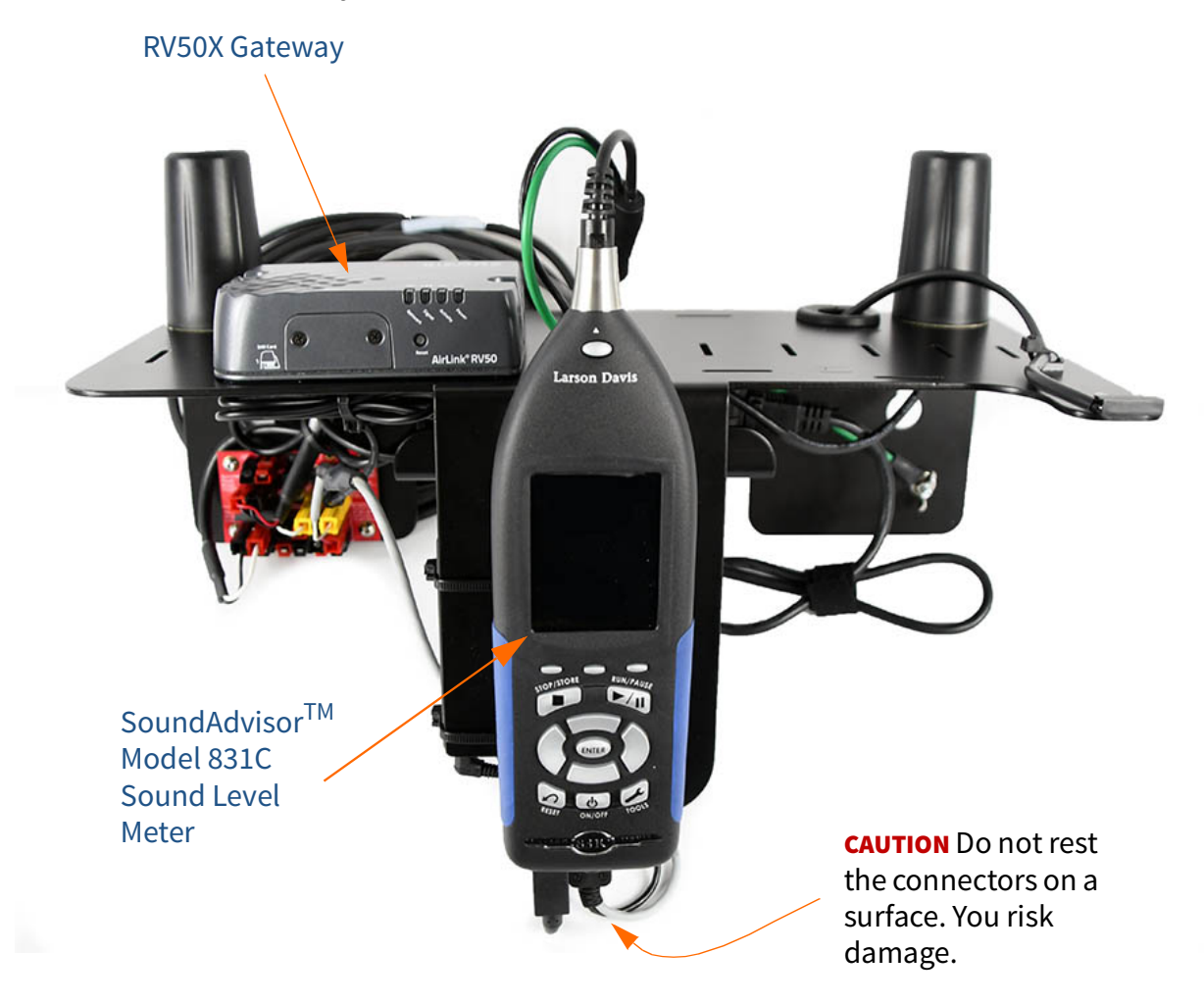

## 2.5 Preparing Cellular Service for the RV50X

The RV50X gateway requires a data plan, SIM card, public IP address, and an APN for access and service.

**Step 1** Purchase a SIM card with the following features:

- A data plan sufficient to the NMS044 data usage. The NMS044 does not regulate data use. Significant charges may occur if the plan is exceeded.
- No messaging/voice data is needed.
- **Step 2** The cellular plan must support a public IP address so that you can access and control the system remotely. (Often cellular providers block incoming connection requests to a

SIM with a dynamic IP address.) Check with the cellular provider to assure that incoming connection requests are allowed.

- If the plan does not have a public IP address you will not be able to access and control the system. However, you can still upload files to SFTP or Dropbox using a static IP address or alternative dynamic IP with Dynamic Domain Name Service (DDNS) as an alternative.
- **Step 3** Request the APN from your cellular provider. You will need this to configure your system for remote use.

**LEARN MORE** To learn more about the RV50X gateway, refer to www.SierraWireless.com.

### 2.5.1 Installing the SIM Card

If the SIM was provided by the factory it will ship already installed. In this case, move ahead to section 2.5.3 "Configuring the Intrusion Detection".

With system powered off, install the SIM card by following these steps:

**TRY THIS** Send the SIM card to Larson Davis and have the system configured before shipment.

- **Step 1** Using the Phillips #0 screwdriver, unscrew the two screws holding the front SIM card door closed.
- **Step 2** Insert your card into to RV50X Sim Slot 1 (the top slot). Press in to slot until it clicks.
- **Step 3** Screw the door closed.

### FIGURE 2-4 RV50X Sim Card Slot

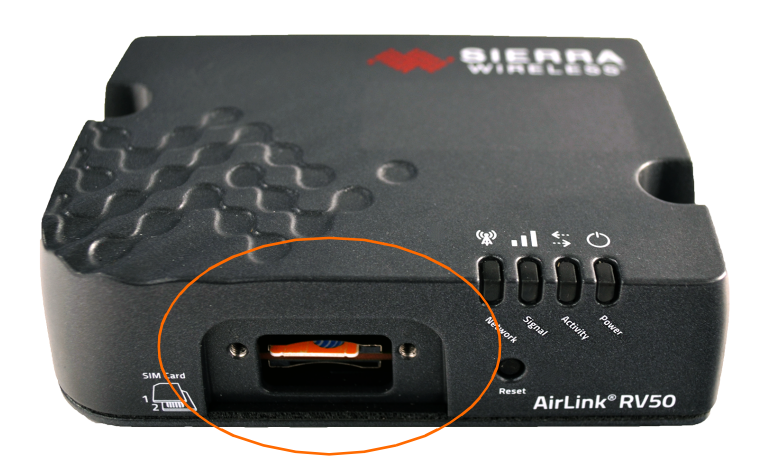

### 2.5.2 Configuring for Remote Communication

You will need to configure your gateway for remote communication before it can be used in two-way communication. Configuring for remote use can only be done with the gateway attached to the antennas and a power source (either the battery or the PSA041), as shown in this section. **Step 1** Ensure the gateway is connected to the antennas. They are connected to the ports marked **Diversity** and **Cellular**.

### FIGURE 2-5 RV50X Peripherals

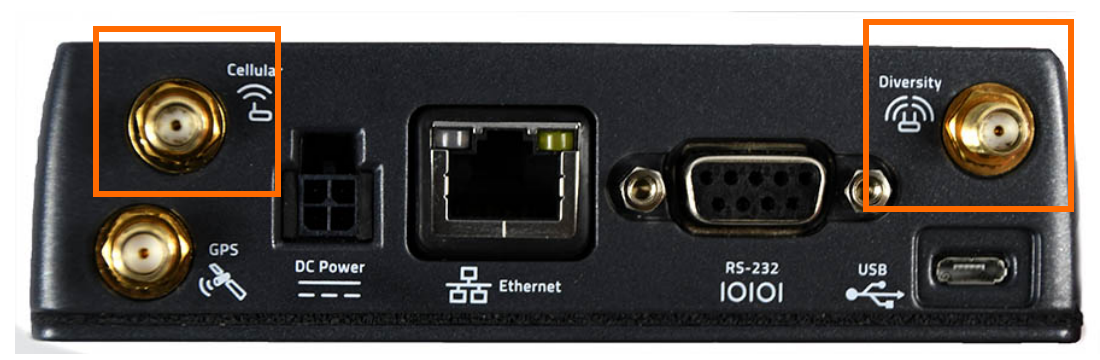

- **Step 2** Connect the system to a power source. Choose one of the following options:
  - Connect a 12 V battery to the power block on the connection line marked **Power Block** using the CBL231.
  - Disconnect the **DC Power** cable on the RV50X and connect to a power outlet using the PSA041.
- **Step 3** Using CBL218 USB to mini cable, connect the gateway directly to a PC with Internet access.
- **Step 4** Open a web browser on the connected PC.
- **Step 5** In the address bar, enter **http://192.168.14.31:9191**.

Step 6 Log in as "user" with the password "LD\_NMSystem16".

**TAKE NOTE** If the login doesn't work, verify that the LD settings are loaded as shown in "Configuring LD Settings for the RV50X" on page A-11.

#### FIGURE 2-6 User Login

| Apps Personal Work |            |      |        | Other bookmari |
|--------------------|------------|------|--------|----------------|
| SIERRA<br>WIRELESS |            |      |        | ACEmanager     |
|                    | LOGIN      |      |        | Support Webs   |
|                    | User Name: | user |        |                |
|                    | Password:  |      | Log In |                |
|                    |            |      |        |                |

Step 7 Navigate to WAN/Cellular →SIM Slot 1 Configuration and expand the Network Credentials menu by pressing the + icon.

### FIGURE 2-7 WAN/Cellular

|                                           | Software and Firmware Template Refresh All Reboot Help Logout                                                                                 |
|-------------------------------------------|----------------------------------------------------------------------------------------------------|
| Status WAN/Cellular LAN                   | VPN         Security         Services         Location         Events Reporting         Serial         Applications         I/O         Admin |
| Last updated time : 7/31/2017 10:08:56 Al | M Expand All Apply Refresh Cancel                                                                                                    |
| General                                   | LI Network Credentials                                                                                                    |
| Interface Priority                        | APN in Use                                                                                                    |
| Bandwidth Throttle                        | AT User Entered APN                                                                                                    |
| Ping Response                             | AT SIM PIN SIM PIN                                                                                                    |
| Cellular                                  | [+] Advanced                                                                                                    |
| General                                   | [+] APN Backup                                                                                                    |
| SIM Slot 1 Configuration                  |                                                                                                    |

- **Step 8** Enter the APN provided by your cellular provider in the User Entered APN.
- **Step 9** Click **Apply**, then click the **Reboot** button.
- **Step 10** Login again, and navigate to the **Status** tab.
- Step 11 From the left pane, select the Home section. The Network State should say Network Ready if everything is correct.

### FIGURE 2-8 Status

|           |                     |             |                         |               |          | Softwa   | re and Firmware Te | emplate                     | Refresh All  | Reboot  | Help       | Logout |
|-----------|---------------------|-------------|-------------------------|---------------|----------|----------|--------------------|-----------------------------|--------------|---------|------------|--------|
| Status    | WAN/Cellular        | LAN         | VPN                     | Security      | Services | Location | Events Reporting   | Serial                      | Applications | I/O     | Admin      |        |
| ast updat | ed time : 7/31/2017 | 10:10:52 AN | M                       |               |          |          |                    |                             | Expand       | All App | ly Refresh | Cancel |
| Home      |                     |             |                         |               |          |          |                    |                             |              |         |            |        |
| Cellular  |                     |             | [-] Gener               | WAN ID Addre  |          |          | -                  |                             |              |         |            |        |
| Etherne   | t                   |             | At Network State        |               |          |          |                    | Network Ready               |              |         |            |        |
| LAN IP/   | MAC Table           |             | Netwo                   | ork Interface |          |          | Ce                 | Cellular                    |              |         |            |        |
| VPN       |                     |             | AT Customer Device Name |               |          |          |                    |                             |              |         |            |        |
| Security  |                     |             | Device Uptime           |               |          |          | 4.0                | 4 days, 21 hours, 2 minutes |              |         |            |        |
| Services  |                     |             | [+] Advar               | nced (DNS)    |          |          |                    |                             |              |         |            |        |

- **Step 12** On the **WAN/Cellular** tab, verify that the **Active WAN IP Address** matches the static address given to you by your cellular provider.
- **Step 13** Change your password as shown in "Updating Your Password" on page A-12.

### 2.5.3 Configuring the Intrusion Detection

**TAKE NOTE** This feature is only available with the COM-RV50X-045NA/EU:APAC Wireless Gateway.

**TAKE NOTE** The gateway will need to have the LD settings loaded. If you purchased the gateway separately or performed a factory reset, you must reload the LD settings. See "Configuring LD Settings for the RV50X" on page A-11.

### FIGURE 2-9 I/O Disabled

If the RV50X was purchased through Larson Davis and the SIM was provided to the factory, you can skip to section 2.5.3 "Configuring the Intrusion Detection".

To configure the gateway for intrusion alerts, follow these steps:

- **Step 1** Follow steps 1 through 6 of 2.5.2 "Configuring for Remote Communication".
- Step 2 Navigate to I/O →Configuration and ensure the that Pullup for I/O is disable. If you need to set it to Disable, click Apply.

|             |                                                                |        |                    |          |          | Softw    | are and Firmwar | e Te   | mplate               | Refresh All | Reboo     | t | Help                 | Logout |  |
|-------------|----------------------------------------------------------------|--------|--------------------|----------|----------|----------|-----------------|--------|----------------------|-------------|-----------|---|----------------------|--------|--|
| Status      | WAN/Cellular                                                   | LAN    | VPN                | Security | Services | Location | Events Rep      | orting | Serial               | Applicat    | ions I/O  |   | Admin                |        |  |
| Last update | Last updated time : 12/27/2017 1:30:14 PM Apply Refresh Cancel |        |                    |          |          |          |                 |        |                      |             |           |   |                      |        |  |
| Current     | State                                                          |        |                    |          |          |          |                 |        |                      |             |           |   |                      |        |  |
|             |                                                                |        | Pull-up fo         | r I/O    |          |          |                 |        |                      |             |           |   |                      |        |  |
| Configu     | ration                                                         |        |                    |          | Numbe    | Number   |                 |        | Value (Disabled = Lo |             |           |   | .ow, Enabled = High) |        |  |
|             |                                                                |        |                    |          | 1        |          |                 |        |                      |             | Disable V | 1 |                      |        |  |
|             |                                                                |        |                    |          |          |          |                 |        |                      |             |           | , |                      |        |  |
|             |                                                                |        | Analog             |          |          |          |                 |        |                      |             |           |   |                      |        |  |
|             |                                                                |        | Number Coefficient |          |          |          |                 | Offset |                      |             | Units     |   |                      |        |  |
|             |                                                                |        |                    | 1        | 1        | 1 0      |                 | 0      | )                    |             |           |   |                      |        |  |
|             | Relay Settings                                                 |        |                    |          |          |          |                 |        |                      |             |           |   |                      |        |  |
|             |                                                                | Number |                    |          |          |          | Initial Setting |        |                      |             |           |   |                      |        |  |
|             |                                                                | 1      |                    |          |          | OFF V    |                 |        |                      |             |           |   |                      |        |  |
|             |                                                                |        |                    |          |          |          |                 |        |                      |             |           |   |                      |        |  |

- Step 3 Navigate Events Reporting → Intrusion Detection. If there is not item called Intrusion Detection this may indicate that the LD Settings have not been loaded. See A.8 "Configuring LD Settings for the RV50X" on page A-11.
- **Step 4** The **Action Type** should be set to **Email**. Add an email address to **Email To** then enter an email subject and

## message that will be included in the alert. When finished click **Apply**.

#### FIGURE 2-10 Intrusion Detection Settings

| Events              |                       |                               |  |  |  |  |  |
|---------------------|-----------------------|-------------------------------|--|--|--|--|--|
|                     | [-] Action Details    |                               |  |  |  |  |  |
| System Intrusion    |                       |                               |  |  |  |  |  |
|                     | Action Name           | Intrusion Detection           |  |  |  |  |  |
| Add New             | Action Type           | Email                         |  |  |  |  |  |
|                     |                       |                               |  |  |  |  |  |
| Actions             | [-] Email Information |                               |  |  |  |  |  |
| Intrusion Detection |                       |                               |  |  |  |  |  |
| intrasion Detection | Email To              | example@gmail.com             |  |  |  |  |  |
| Add New             | Email Subject         | Intrusion Detection Triggerec |  |  |  |  |  |
|                     | Email Message         | Check the system for intrusic |  |  |  |  |  |
|                     | Body Type             | ASCII Text                    |  |  |  |  |  |
|                     | Test report           | Test report                   |  |  |  |  |  |

**Step 5** Navigate **Services** → **Email (SMTP)**. These settings are to determine where the emails are coming from.

The following shows an example unsecured Gmail account. Contact your IT professional for more information on your specific communication needs.

**Step 6** Gmail uses the indicated server and port information for an unsecured account. You will need a valid email address and password entered. See *Figure 2-11*.

### FIGURE 2-11 Email Settings

| Status     | WAN/Cellular                              | LAN | VPN        | Security        | Services | Location | Events Reporting | Serial                        | Applications | I/O     | Admin          |  |  |
|------------|-------------------------------------------|-----|------------|-----------------|----------|----------|------------------|-------------------------------|--------------|---------|----------------|--|--|
| Last updat | Last updated time : 12/21/2017 2:19:04 PM |     |            |                 |          |          |                  |                               | Expand Al    | I Apply | Refresh Cancel |  |  |
| ALMS       |                                           |     |            |                 |          |          |                  |                               |              |         |                |  |  |
| ACEma      | nader                                     |     | [-] Genera |                 |          |          |                  |                               |              |         |                |  |  |
| ACCINA     | nager                                     |     | AT SMTP    | Server          |          |          |                  | smtp.gmail                    | .com         |         |                |  |  |
| Power N    | lanagement                                |     | Port       |                 |          |          |                  | 587                           |              |         |                |  |  |
| Dynami     | c DNS                                     |     | AT From E  | mail Address    |          |          |                  | example@gmail.com             |              |         |                |  |  |
| SMS        |                                           |     | AT User N  | ame (optional)  |          |          |                  | exampler@gmail.com            |              |         |                |  |  |
| Tolpot/S   | · C L                                     |     | AT Passwo  | ord (optional)  |          |          |                  | •••••                         |              |         |                |  |  |
| Tenneu a   | oon                                       |     | AT Messag  | ge Subject      |          |          |                  | Check the noise monitor for I |              |         |                |  |  |
| Email (S   | SMTP)                                     |     | Quick 1    | Test            |          |          |                  | Quick Test                    |              |         |                |  |  |
| Manage     | ment (SNMP)                               |     | Quick 1    | fest Destinatio | n        |          |                  |                               |              |         |                |  |  |
| Time (S    | NTP)                                      |     | Test sta   | atus            |          |          |                  |                               |              |         |                |  |  |
| Authent    | tication                                  |     | [+] SSL/TI | .S              |          |          |                  |                               |              |         |                |  |  |
| Device     | Status Screen                             |     |            |                 |          |          |                  |                               |              |         |                |  |  |
|            |                                           |     |            |                 |          |          |                  |                               |              |         |                |  |  |

- **Step 7** To apply settings, click **Apply** then **Reboot**.
- Step 8 The email feature may still need further security settings to enable it to function. For this unsecured Gmail account, open up Gmail and go to My Account →Sign-in & security

and turn **Allow less secure apps** to **ON**. For other SMTP accounts, contact your IT professional.

**Step 9** Send a test email. Navigate **Events Reporting** →**Intrusion Detection** in the RV50X ACEmanager.

### 2.5.4 Enabling the Trusted IP (Friends) List

We strongly recommend that you complete the following process to disable remote access from unknown IP addresses.

- **Step 1** Log in to ACEmanager or ALMS.
- **Step 2** Go to **Security**  $\rightarrow$  **Trusted IP Inbound (Friends)**.
- **Step 3** Under **Inbound Trusted IP List** (**Inbound Trusted IP** Range) enter the IP addresses or address ranges that should have remote gateway access.
- Step 4 Set Inbound Trusted IP (Friends List) Mode to Enable.
- **Step 5** Click **Apply**, and reboot the gateway.

### 2.6 Configuring SLM Settings On the 831C

- Step 1 On the 831C, go to Tools → System Properties, or using G4 while connected to your 831C, select your meter in the Meters Panel→ Live View → Menu → System Properties.
- **Step 2** We recommend selecting the following basic settings when using the NMS044 system:
- Auto-Off: Never
- Backlights On: 5 s 10 s (power saving)
- Keypad Backlight: Off (power saving)
- **Step 3** Enter a value in the **Ext Shutoff Voltage** field. This value should reflect the battery type that is installed in your

NMS044 system. To determine the shutoff voltage, use *Table 2.1*:

### Table 2.1 Shutoff Voltage

| Battery                        | Shutoff Voltage |
|--------------------------------|-----------------|
| The LiFePo Battery (12V 45Ahr) | 12.0 V          |
| The SLA Battery (12V 35Ahr)    | 10.8 V          |

**Step 4** Navigate to the Preferences tab, set **Auto-Store** to **Store**, and click **Close** and **Yes** to save your changes.

# Module 3

# **Field Installation**

| 3.1 | Overview                                                      |
|-----|---------------------------------------------------------------|
| 3.2 | Required Tools (not supplied)3-1                              |
| 3.3 | nstalling the NMS045 on the TRP019 Pole3-1                    |
|     | 3.3.1 Positioning the Pole Tip-Down                           |
|     | 3.3.2 Installing the Battery and Main Plate                   |
|     | 3.3.3 Routing Cables in the Pole                              |
|     | 3.3.4 Connecting the Preamplifier, Microphone, and Protection |
|     | 3.3.5 Installing Components in the Box                        |
|     | 3.3.6Powering the System On                                   |
| 3.4 | Performing a Field Operational Check3-12                      |
|     | 3.4.1 Verifying Battery is Charged/Charging                   |
|     | 3.4.2   Checking Cellular Service                             |
| 3.5 | Securing the Pole3-13                                         |
| 3.6 | Calibrating the 831C3-13                                      |

## 3.1 Overview

The steps in this module describe installing the 831C-045 contents, which is done after the pole and box have been installed. For instructions on pole and box installations, contact Larson Davis.

Complete each section in this module to correctly install the 831C-045 contents.

## 3.2 Required Tools (not supplied)

The tools listed are a recommended to have available for installation. It is not a comprehensive list, and comparable substitutions can be made at your discretion.

- Ladder for each installer
- 3/4" Ratchet or box wrench to open TRP019 pole
- Electrical wire fish tape
- Tape to help feed cables with fish tape

## 3.3 Installing the NMS045 on the TRP019 Pole

Complete each section below to install the NMS045.

### In this section:

- 3.3.1 "Positioning the Pole Tip-Down"
- 3.3.2 "Installing the Battery and Main Plate"
- 3.3.3 "Routing Cables in the Pole"
- 3.3.4 "Connecting the Preamplifier, Microphone, and Protection"
- 3.3.5 "Installing Components in the Box"
- 3.3.6 "Powering the System On"

### 3.3.1 Positioning the Pole Tip-Down

- **Step 1** Attach the 2 carabiners to either side of the rope. The length of the rope between the 2 carabiners should be 11 feet (3.3 meters). Cut or tie the rope to modify the length.
- **Step 2** Remove the lock, and attach the carabiners on the rope to the top and bottom loops on the pole.

### FIGURE 3-1 Carabiners on Pole

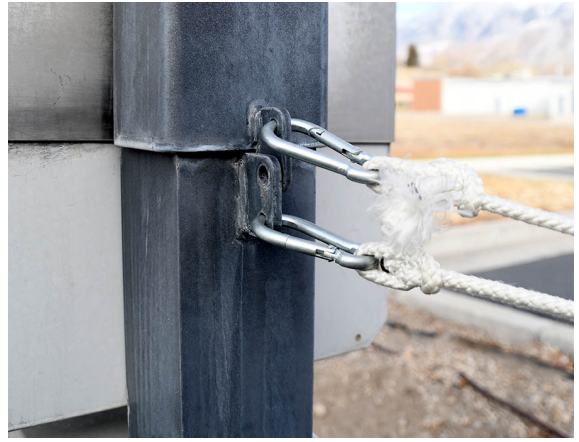

**Step 3** Remove the bolt on the pole using the 3/4" wrench or socket.

### FIGURE 3-2 Remove Bolt from Pole

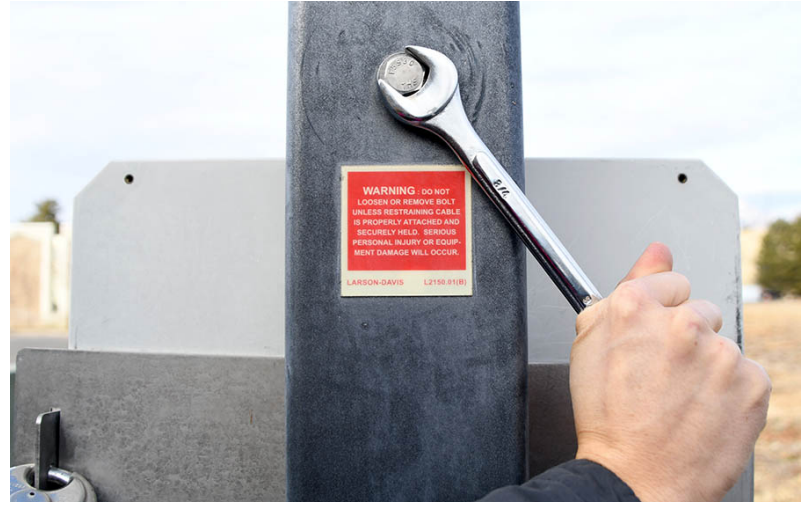

### **CAUTION** Do not stand underneath the pole.

**Step 4** Using the rope attached to the top ring, pull gently until the top half of the pole tip down. The rope prevents the pole from hitting the ground. Ensure you create adequate clearance for the pole to tip down so the pole does not contact electrical wires or surfaces. For more information on clearance distance, refer to Figure A-3 TRP019 Dimensions.

### FIGURE 3-3 Tip-down position

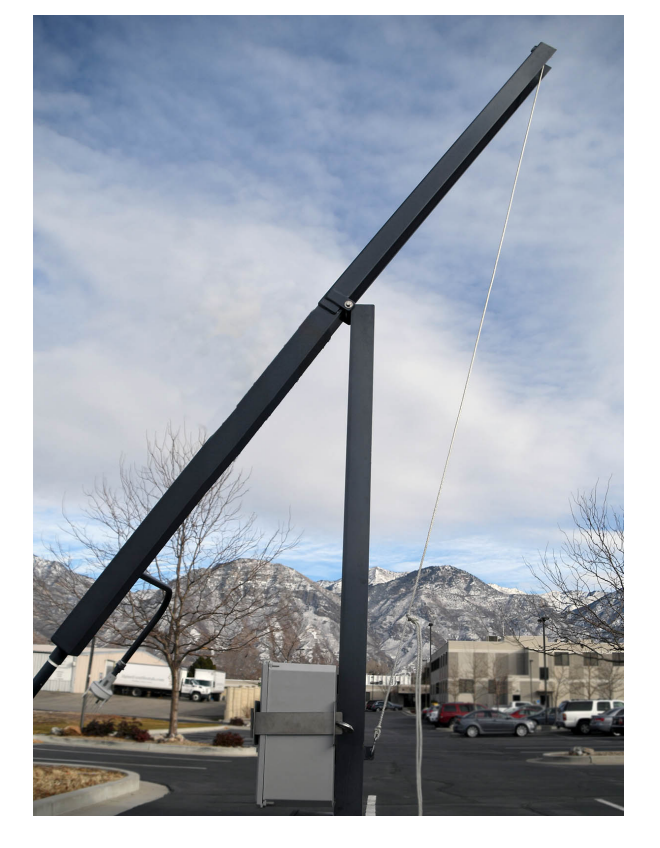

### 3.3.2 Installing the Battery and Main Plate

### **Before you begin:**

- If the system includes options, such as a solar panel or weather station, do not install the battery until you've mounted all options. See Module Module 4 "Options Installation" for installation procedures.
- If the battery cables are not yet installed, see section 2.2 "Preparing the Battery".
- **Step 1** Open the box using the supplied driver. Place the battery on the bottom battery plate. If you have one battery, place it on the left side with the connectors on the outside. For two batteries, place on either side with connectors on the outside.

### FIGURE 3-4 Battery placement

### One battery placement

### Two battery placement

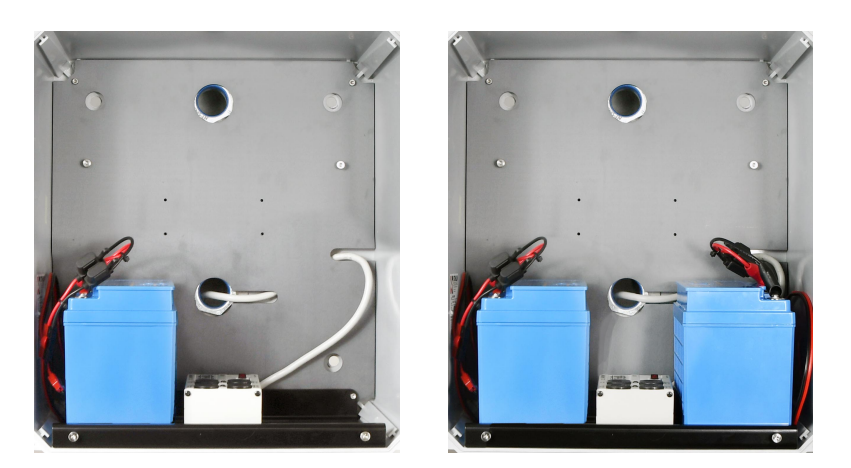

**Step 2** Place the main plate on the outside of the box, on the battery plate shoulder screws.

**TAKE NOTE** The main plate should have all the components installed, and the gateway network ready. For these steps, see 2.4 "Assembling Main Plate & Components" on page 2-3.

### FIGURE 3-5 831C-045 on Shoulder Screws

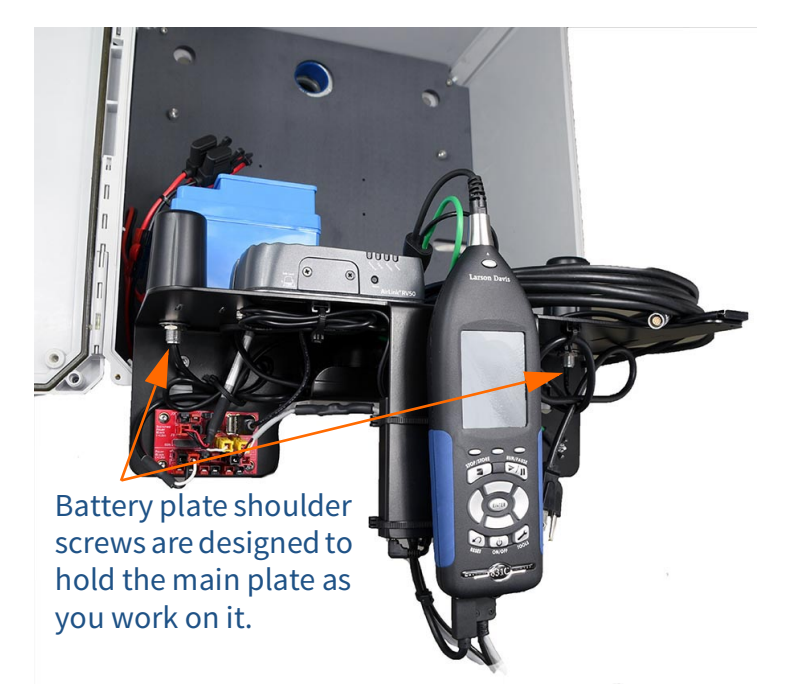

### 3.3.3 Routing Cables in the Pole

Before you begin:

• If desired, feed the cables through the included flexible tubing for protection. Figure 3-6 Cable Protection shows the protected cables during installation.

### FIGURE 3-6 Cable Protection

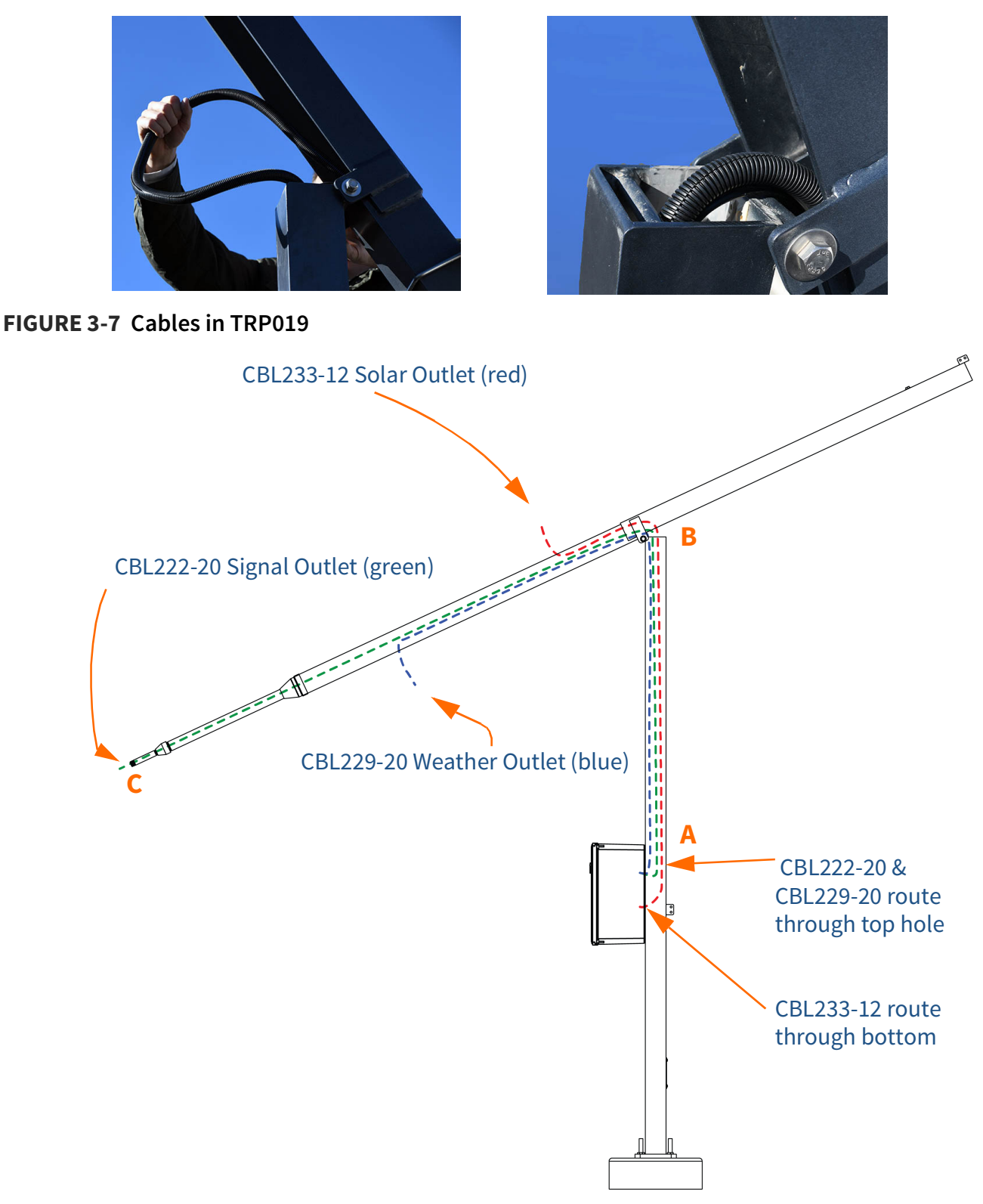

**Step 1** Open the back of the pole as shown in Figure 3-8 "Back of Pole".

### FIGURE 3-8 Back of Pole

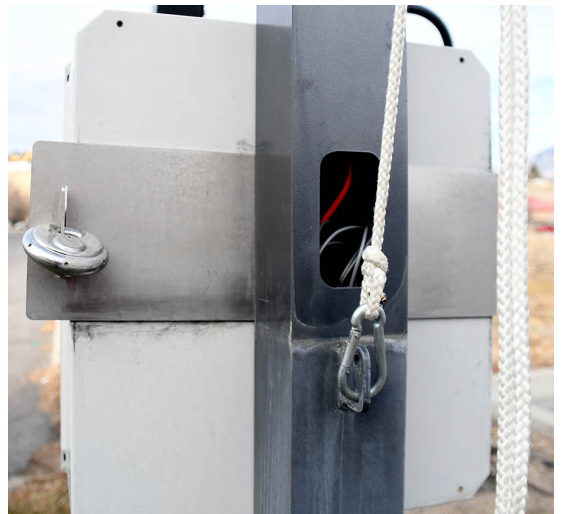

- Step 2 Feed the CBL222-20 through the top hole in the back of the box until it is on the outside of the pole on the opposite side. See point A in Figure 3-7 "Cables in TRP019".
- **Step 3** Feed the cable up the pole and out at the bend at point B.
- **Step 4** Feed the cable down the second half of the pole. We recommend using fish tape for this process. See Figure 3-9 "CBL222-20 Routing with Fish Tape".

### FIGURE 3-9 CBL222-20 Routing with Fish Tape

Attach fish tape to CBL222-20

Insert fish tape into signal outlet, and route to the back of the pole.

Recoil fish tape until the CBL222-20 is out.

TAKE NOTE If the end of the cable gets stuck at the weather cable outlet, recoil and try again until it clears the opening.

- **Step 1** Remove the rubber cap from the top of the preamplifier.
- Place microphone on preamplifier, and gently screw Step 2 together until hand tight.
- Step 3 Hold the EPS2116 windscreen and bird spike together, and unscrew from the top. Screw the top and base together. The EPS2116 should now appear in two components, see Figure 3-10 EPS2116 Separated.

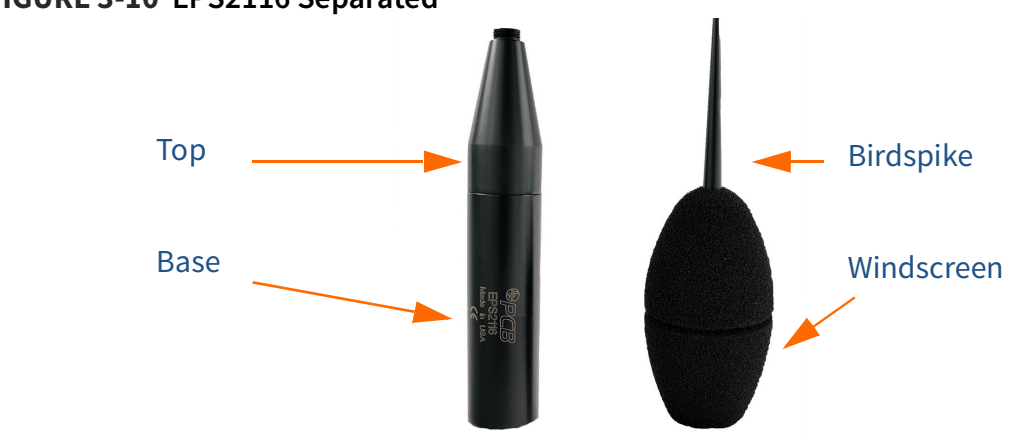

Follow the steps in Figure 3-11 to complete the EPS2116 Step 4 threading.

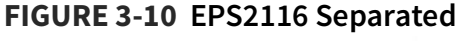

### FIGURE 3-11 EPS2116 Threading

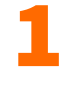

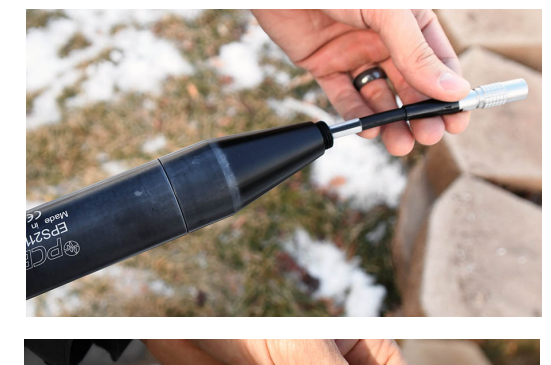

Thread the CBL222-20 cable up through the base and top of the EPS2116.

2

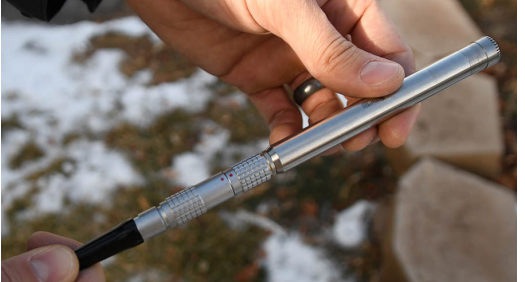

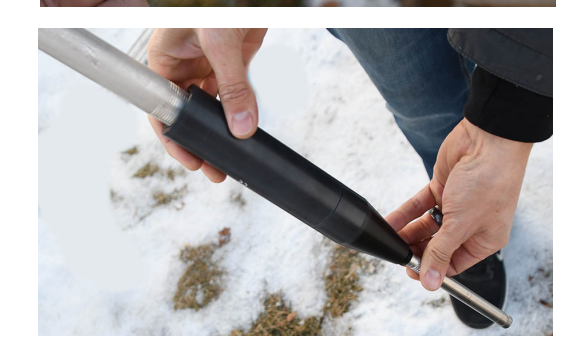

Align red dots on bottom of preamplifier to top of CBL222-20, gently push together until mounted. (This step can be done after the EPS2116 is mounted to the pole, but attaching it now prevents the CBL222-20 from slipping into the pole).

With the preamp on the outside of the assembly, carefully screw the base of the EPS2116 on the pole. Do not twist the CBL222-20 or the PRM2103-FF. Hold steady as you mount the EPS2116 on the pole.

Gently ease the cable into the EPS2116 until the microphone is seated at the top.

Step 5 Holding the windscreen and birdspike over the top, screw the assemblies together.

**TAKE NOTE** "Step 5" can also be done after you calibrate. see 3.6 "Calibrating the 831C" on page 3-13. **CAUTION** If you need to remove the windscreen, do not pull it off the birdspike with an upward motion. This will damage the weather protection. First, unscrew the birdspike by twisting its top. Then pull the windscreen down over the bottom of the unscrewed birdspike.

### 3.3.5 Installing Components in the Box

**Step 1** Connect the CBL222-20 to the top of the 831C.

### FIGURE 3-12 CBL222-20 Connection

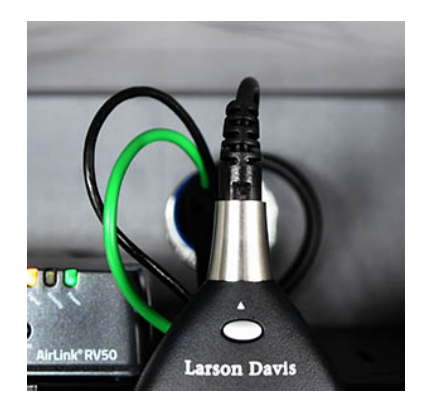

**Step 2** Lift plate off of shoulder screws, then mount onto the shoulder screws on the back plate.

### FIGURE 3-13 Plate On Back Shoulder Screws

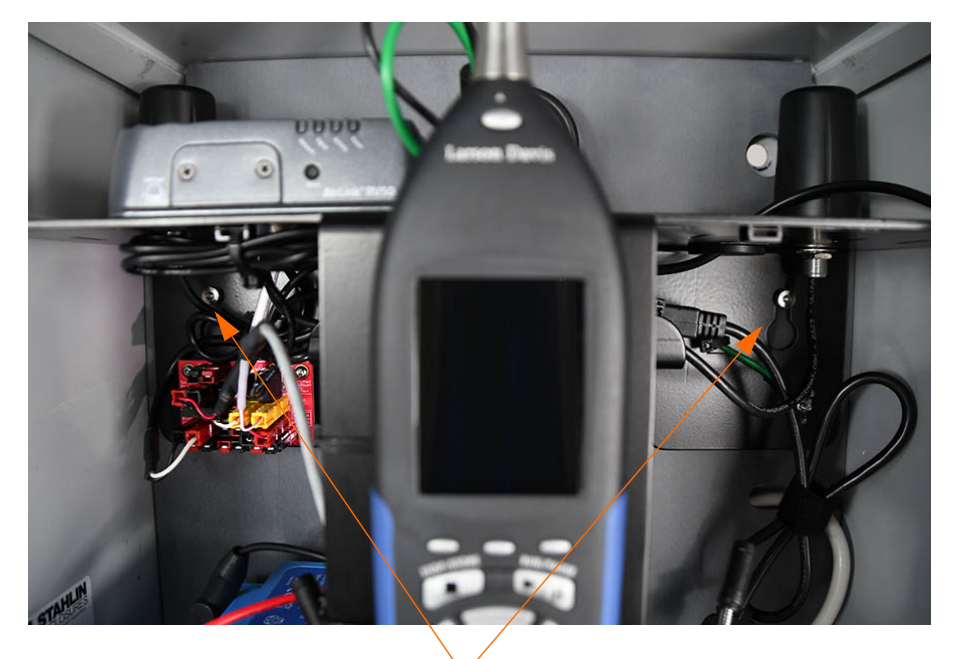

Shoulder screws location on back plate

Step 3 For AC: connect PSA040 to the surge suppressor (as shown in Figure 3-14)
 For solar: connect the solar charger to the control power block on the line called Power Block.

### FIGURE 3-14 PSA040 to Surge Suppressor

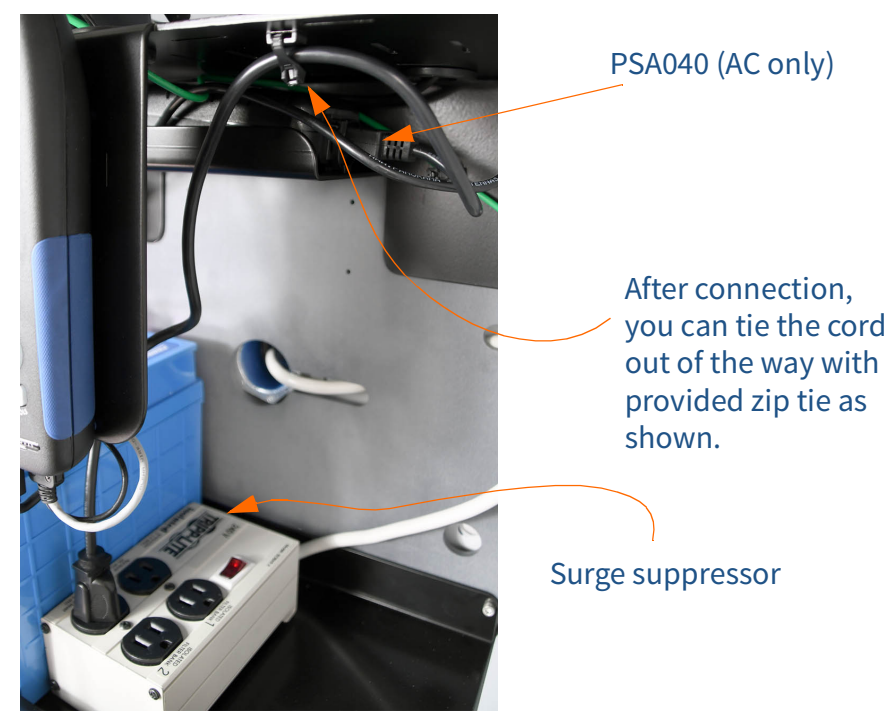

**Step 4** Connect the battery to the power block on the line called **Power Block**.

FIGURE 3-15 Control Power Block Suggested Setup

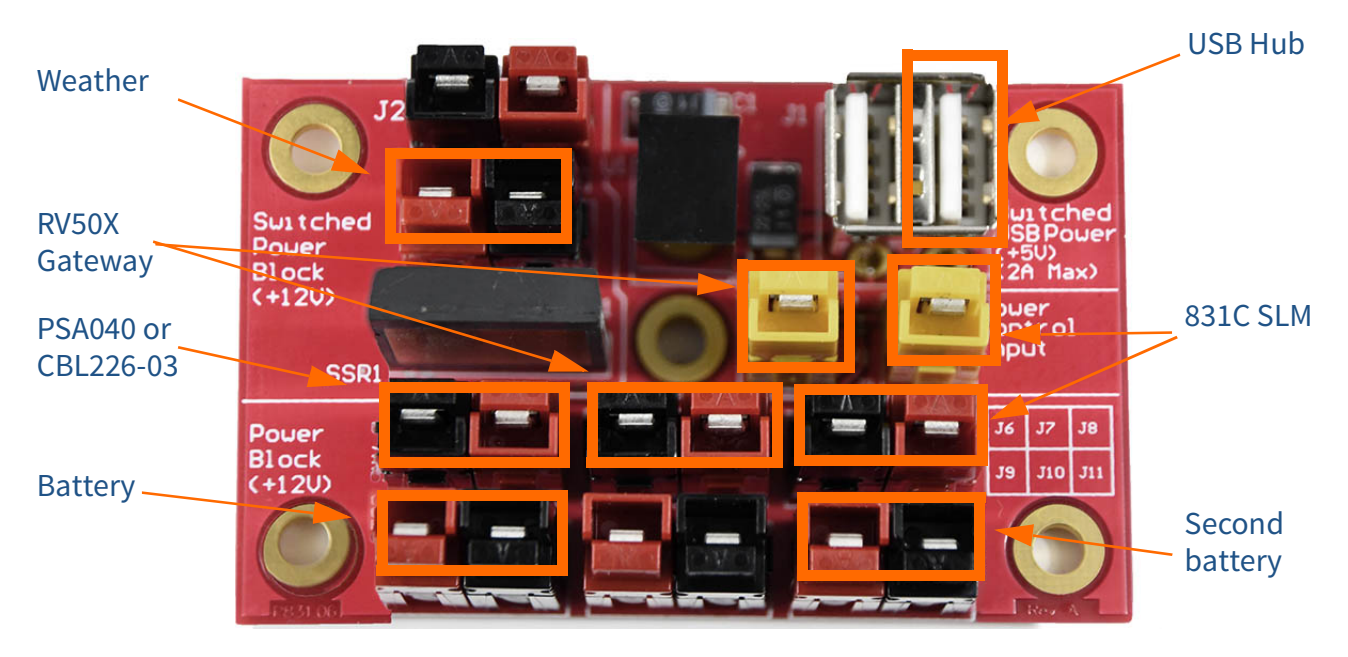

### FIGURE 3-16 Components Installed

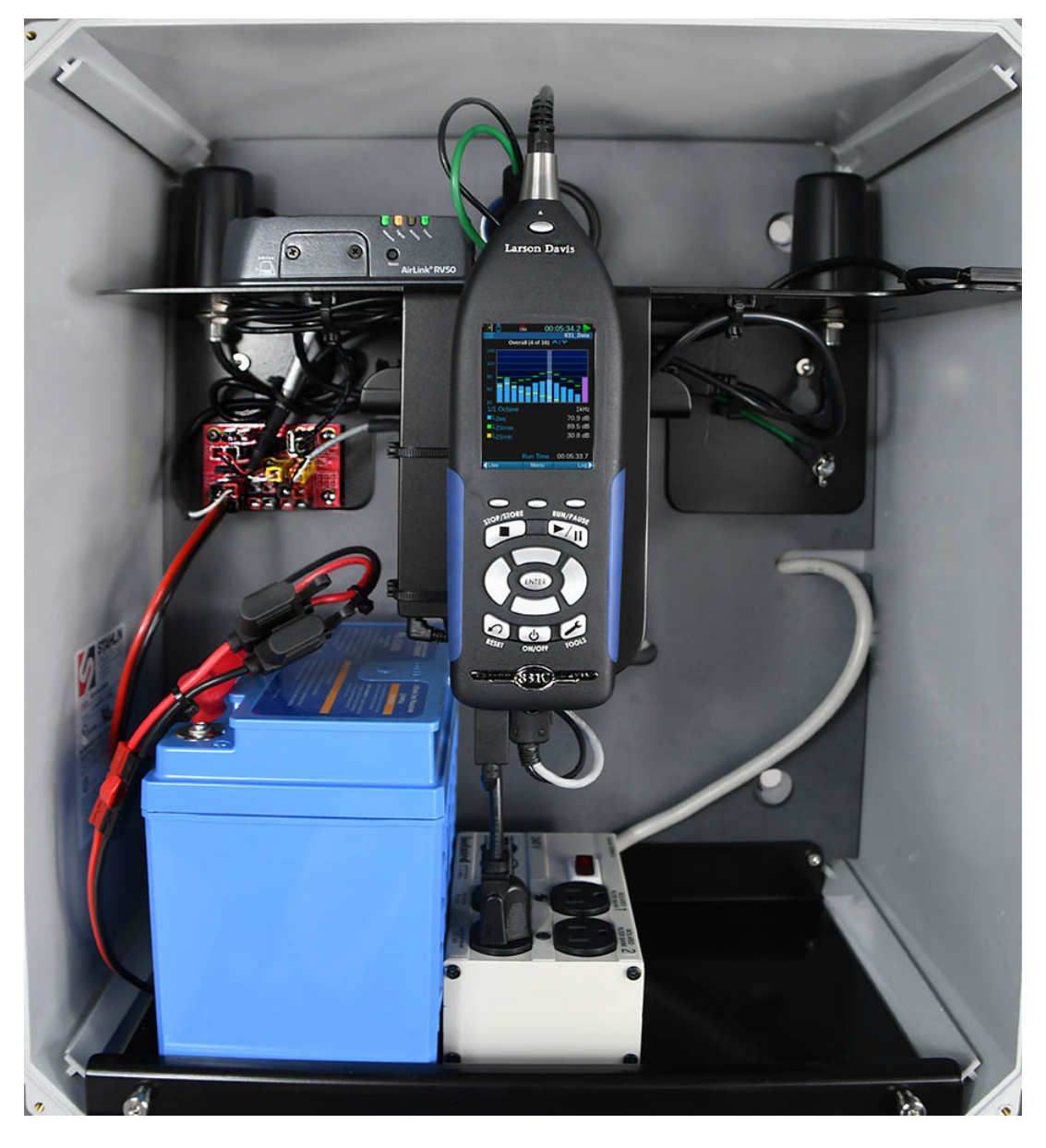

### 3.3.6 Powering the System On

Once the battery is connected, the system powers on.

The 831C power button (a) controls the power in the whole system. It is used to turn off and on the NMS045.

## **3.4 Performing a Field Operational Check**

Follow these steps prior to leaving the installed system:

### 3.4.1 Verifying Battery is Charged/Charging

### **AC Power Charging**

You will know the battery is fully charged when the LED on the PSA040 power charger is green. An orange LED indicates the battery is charging.

### **Solar Charging**

You will know the battery is fully charged when the PSA038 Solar Charger is green. A blinking LED indicates charging. See A.4.3 "PSA038 Genasun Solar Charger" on page A-8.

### 3.4.2 Checking Cellular Service

Connect to the 831C while in the field to determine if the service is working properly.

### Connecting to the 831C Remotely

To connect to the 831C via a mobile device (with cellular service), follow these steps:

**TRY THIS** Check the service lights, see A.4.2 "COM-RV50X-045NA/EU:APAC Cellular Gateway" on page A-6.

- **Step 1** Open a web browser (Chrome is recommended)
- **Step 2** In the URL, type the IP address provided to you from your cellular provider, then /SoundAdvisor. Press enter.
  - Ex: 126.120.130.65/SoundAdvisor
- **Step 3** If you have cellular service the browser will show the current state of the meter, the same screen as the meter. You can operate the 831C from this view.

### FIGURE 3-17 Mobile Phone Connection

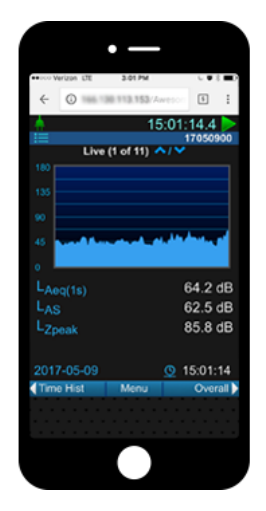

After installation and calibration, put the pole back to its upright position.

- **Step 1** Gently pull the rope until the pole tips back into place.
- **Step 2** Secure the bolt using a 3/4" wrench.
- **Step 3** Remove carabiners and secure with padlock.
- **Step 4** If a security band is purchased, wrap around case and secure with lock.

### 3.6 Calibrating the 831C

TAKE NOTE For best results, use Larson Davis Precision Acoustic Calibrators and Larson Davis Microphone-Preamplifiers. Refer to your calibrator and microphone-preamplifier product manuals for specific requirements in performing the acoustic calibration.

#### **Tools Needed**

- Keys for removing locks, and tools for opening box and putting the pole in the tip down position.
- Calibrator like the Larson Davis CAL200 or CAL250.
- Access to the 831C in the box, or a mobile device with Internet access.
- **Step 1** The pole should be in the tip down position. See 3.3.1 "Positioning the Pole Tip-Down" on page 3-2.
- Step 2 If windscreen is over microphone, then remove. Holding windscreen and birdspike together, unscrew the assemblies until they come apart.
- **Step 3** Place calibrator over microphone. Apply it carefully to avoid sudden large pressure changes to the microphone diaphragm.

### FIGURE 3-18 CAL200 Calibrator

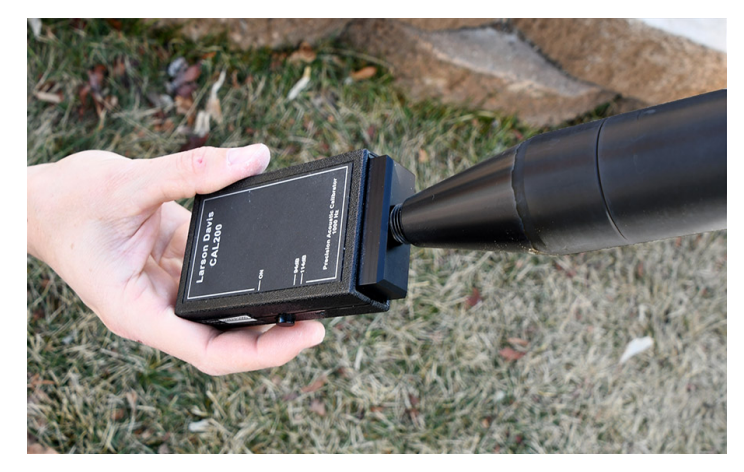

- Step 4 Navigate Tools →Calibrate on the 831C sound level meter. Alternatively, you can access this page using remote communication on a mobile device. See "Connecting to the 831C Remotely" on page 3-12.
- Step 5 Select calibrator from the drop-down list. Click Edit Settings if calibrator settings need to be modified. Ensure that the settings correspond to those described in the manual for the selected calibrator.
- **Step 6** Turn calibrator on by pressing the button.
- **Step 7** Select **Do Calibration**.

### FIGURE 3-19 Acoustic Calibration

|                                |       | Calibrate     |  |  |  |  |  |  |  |
|--------------------------------|-------|---------------|--|--|--|--|--|--|--|
| Select Calibrator              |       |               |  |  |  |  |  |  |  |
| LD CAL200, 114.0 dB, 1000.0Hz  |       |               |  |  |  |  |  |  |  |
| Do Calibration                 |       |               |  |  |  |  |  |  |  |
| Microphone                     |       | 377B02        |  |  |  |  |  |  |  |
| Sensitivity                    | :     | 50.0000 mV/Pa |  |  |  |  |  |  |  |
| Peak Overload                  |       | 143.3 dB      |  |  |  |  |  |  |  |
|                                | dBA   | dBC dBZ       |  |  |  |  |  |  |  |
| Under Range                    | 25.4  | 25.9 36.5     |  |  |  |  |  |  |  |
| Noise Floor                    | 16.2  | 16.7 27.3     |  |  |  |  |  |  |  |
|                                |       |               |  |  |  |  |  |  |  |
| <ul> <li>CalChkHist</li> </ul> | Close | Settings      |  |  |  |  |  |  |  |

Step 8 After a few seconds, a message appears indicating the measured difference and a prompt to save the results. Click Yes to save the calibration or No to reject it.

### FIGURE 3-20 Calibration Results

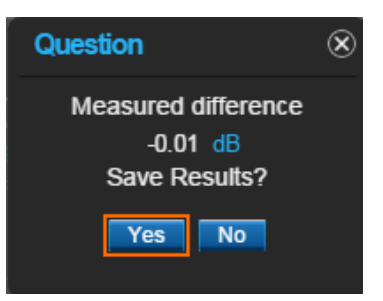

**Step 9** Carefully remove calibrator from microphone.

### TRY THIS Click Calibration

**History** to view either acoustic calibration or calibration check summaries. **Step 10** When calibration process is complete, assemble the windscreen and bird spike back on to microphone.

# Module 4 Options Installation

| 4.1 | Overview4                      | <i>i</i> -1 |
|-----|--------------------------------|-------------|
| 4.2 | Required Tools (not supplied)4 | ŀ-1         |
| 4.3 | Solar Installation4            | l-1         |
| 4.4 | Weather Installation4          | <b>ŀ</b> −7 |

## 4.1 Overview

The following options can be installed in conjunction with the steps in "Field Installation".

## 4.2 Required Tools (not supplied)

The tools listed are a recommended to have available for installation. It is not a comprehensive list, and comparable substitutions can be made at your discretion.

**TAKE NOTE** It is recommended to have two installers for the solar panel install.

- Ladder for each installer
- Ratchet or box wrench
  - Open pole (TRP019): 3/4"
  - Solar panel install: 9/16"
  - Weather arm install: 9/16"
- Electrical wire fish tape
- Tape to help with feeding cables with fish tape
- #2 or #3 flat head screwdriver

### 4.3 Solar Installation

- **Step 1** The pole should be in the tip down position. See 3.3.1 "Positioning the Pole Tip-Down" on page 3-2.
- **Step 2** Locate solar outlet hole in TRP019. See Figure 3-7 Cables in TRP019.
- **Step 3** Install the bracket and mount it to the solar panel following the manufacturer's instructions included with

the SLP003 solar panel and mount. See 2.3 "Assembling the Solar Bracket" on page 2-2.

- **Step 4** Establish which side of the pole is best for the solar panel to face. It should face an unobstructed view of the sun's main trajectory in the sky.
  - Southern hemisphere: facing the north.
  - Northern hemisphere: facing the south.
- **Step 5** Using the included u-bolts install the top and bottom of the solar panel to the pole. Tighten with 9/16" wrench. Do not over-tighten u-bolts.

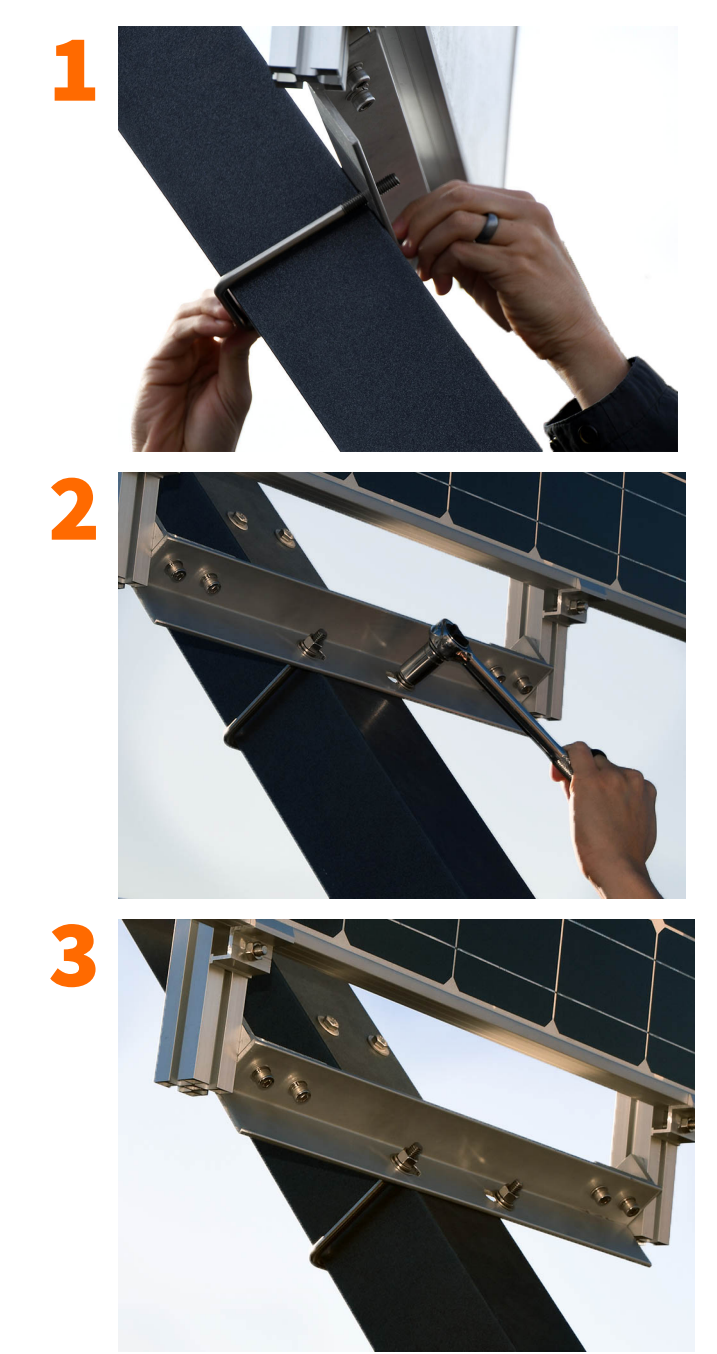

**TAKE NOTE** Mount panel so the solar outlet is close the to the solar cables on the panel. Do not strain the cables.

### FIGURE 4-1 Solar Panel Install

**Step 6** The solar cable CBL233-12 will connect the panel with the charge controller. Feed the cable down the pole to the bottom hole in the box.

### FIGURE 4-2 Feed Cable Down Pole

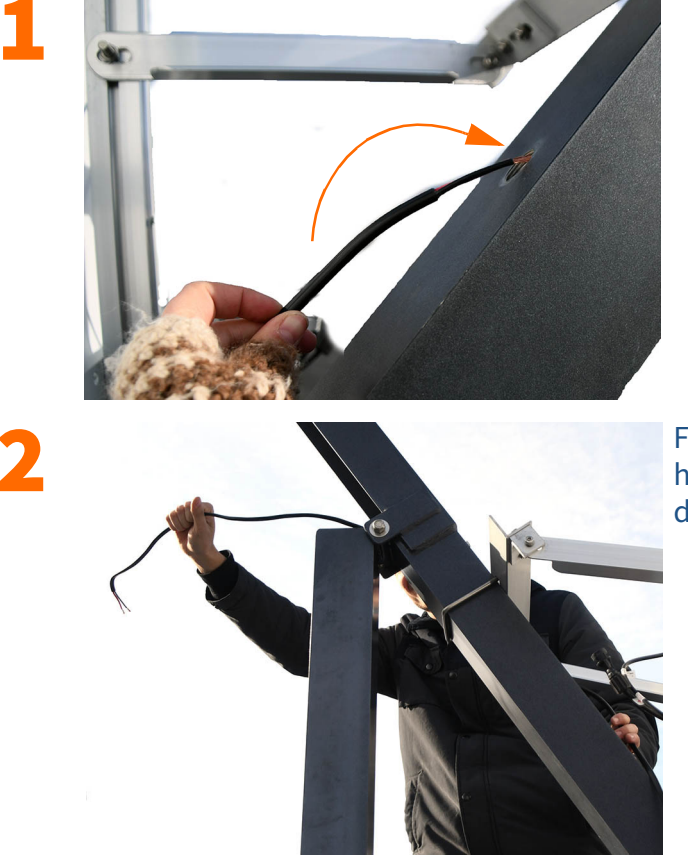

Feed cable through hole, out the bend, then down into the box.

Step 7 To get the solar cable through the gland bend the connectors so they are in-line, one pointing up and one pointing down. Then feed through the cable gland pieces to be fitted into the hole on the pole. Grease the plug. Secure down into place, leaving enough slack to connect the cable to solar panel.

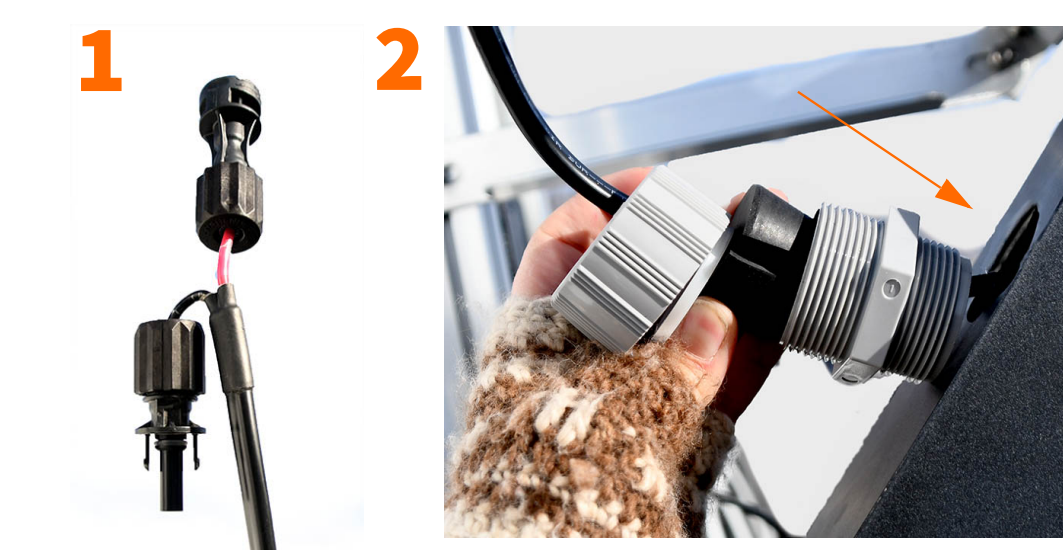

FIGURE 4-3 Gland Install

**TAKE NOTE** To disconnect the solar connectors, use the included ring tool.

**Step 8** Connect cables, ensuring they are completely seated. You will hear a small snap when they are connected.

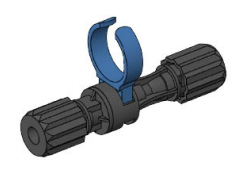

### FIGURE 4-4 Connect Solar Cable to Panel

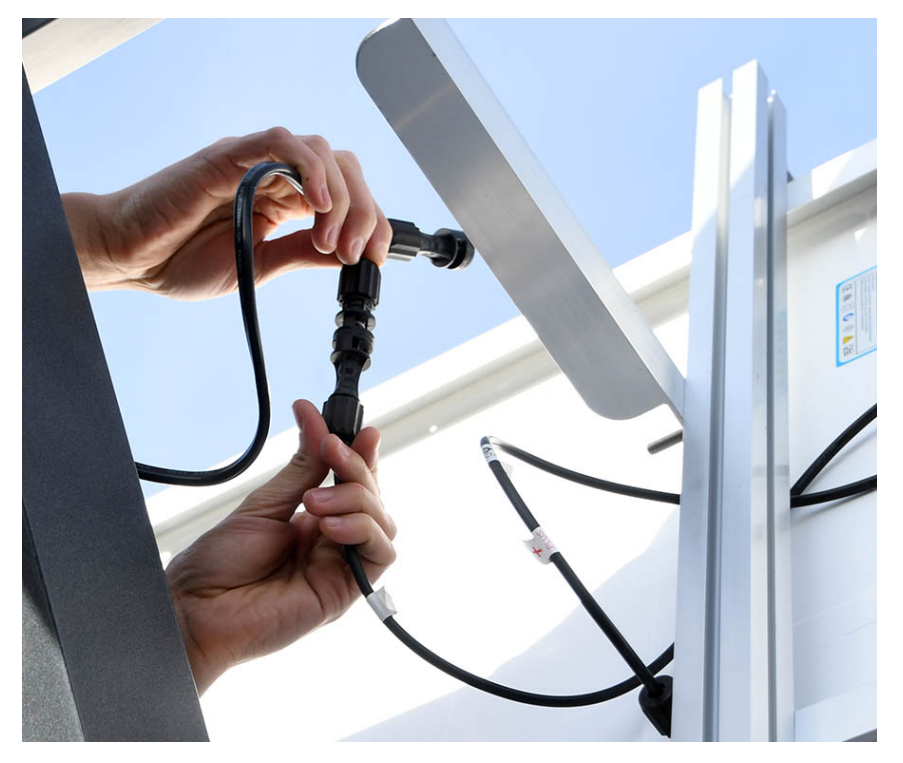

**Step 9** Feed CBL233-12 into the box through the bottom hole. Connect to solar charger on the area marked **Panel**. Loosen the screws with a flat head screwdriver, insert the correct cable ends, then tighten down. Black to negative, red to positive.

#### FIGURE 4-5 CBL233-12 to Solar Charger

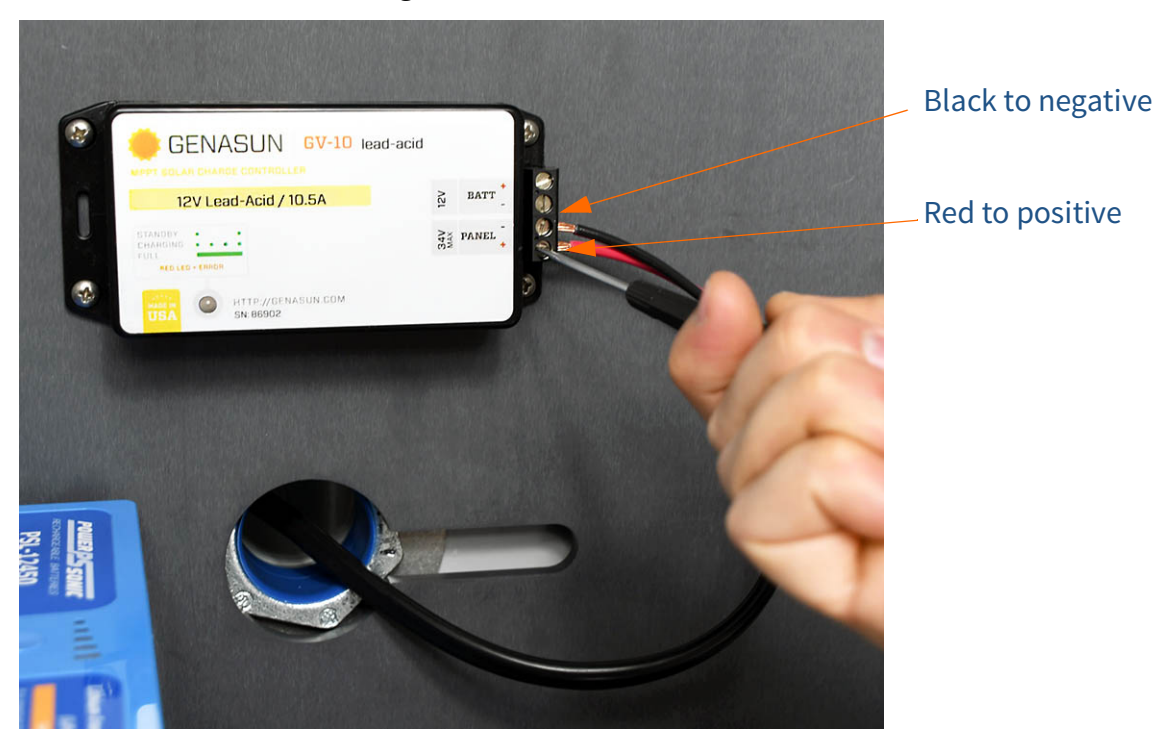

**Step 10** Connect CBL226-03 to the solar charger in the space marked **Battery**. Loosen the screws, insert the correct cable ends, then tighten down. Black to negative, red to positive.

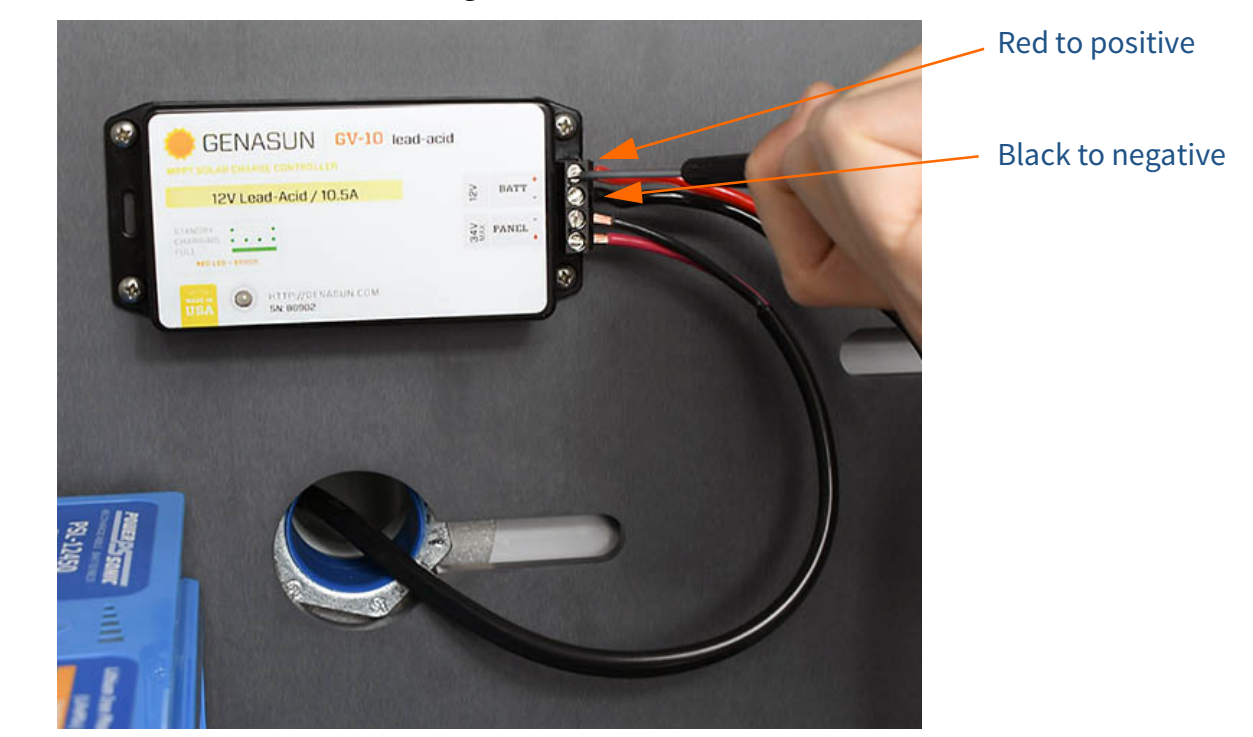

FIGURE 4-6 CBL226-03 to Solar Charger

**Step 11** After the plate has been placed into the box (see "Step 2" on page 3-4), connect CBL226-03 to the control power

block on the line marked **Power Block**. After everything else is connected to the control power block, connect the battery to the line marked **Power Block**.

**Step 12** Check that the panel is charging the battery, see Step 10 "When calibration process is complete, assemble the windscreen and bird spike back on to microphone." on page 3-15.

### FIGURE 4-7 Solar Panel on Tip-Down Pole

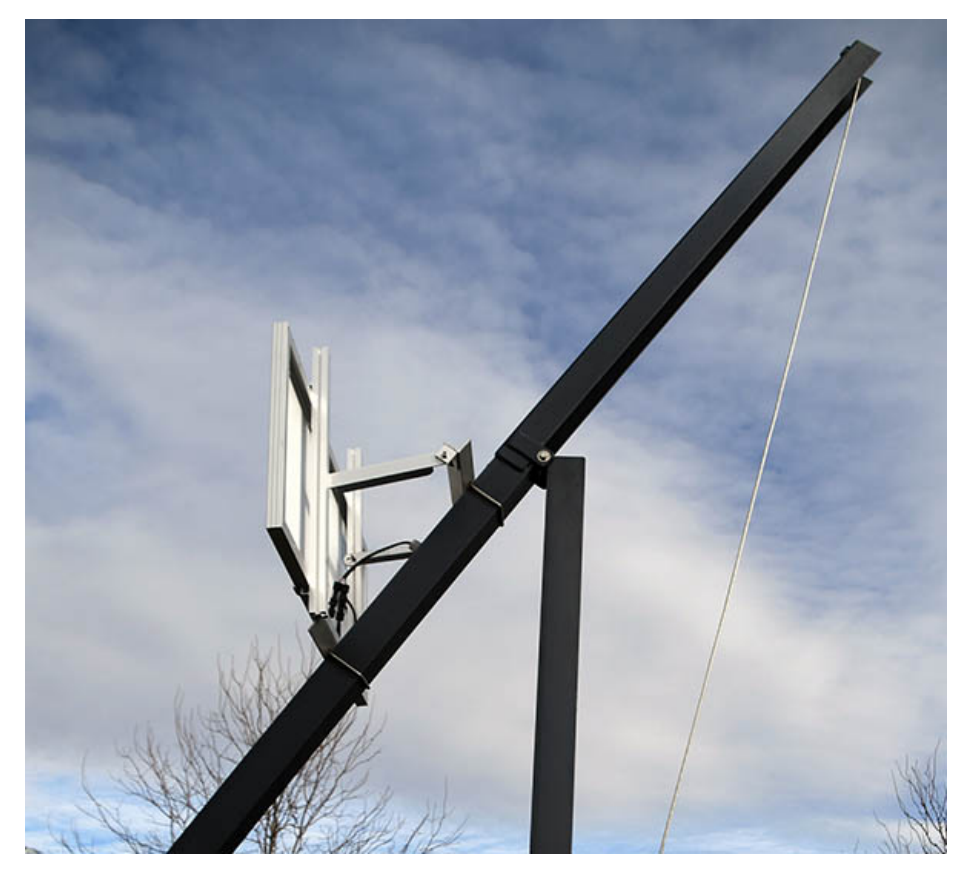

## **4.4 Weather Installation**

- The pole should be in the tip down position. See 3.3.1 Step 1 "Positioning the Pole Tip-Down" on page 3-2.
- Step 2 Feed CBL229-20 out the top hole in the box, up the pole and out at the bend. Then feed the cable down the second half of the pole and out the weather outlet hole. It is recommended to use fish tape for this process. Careful not to twist up the cables inside of the pole. The following figure shows feeding the fish tape through the weather hole to retrieve CBL229-20.

### FIGURE 4-8 Feed CBL229-20 with fish tape

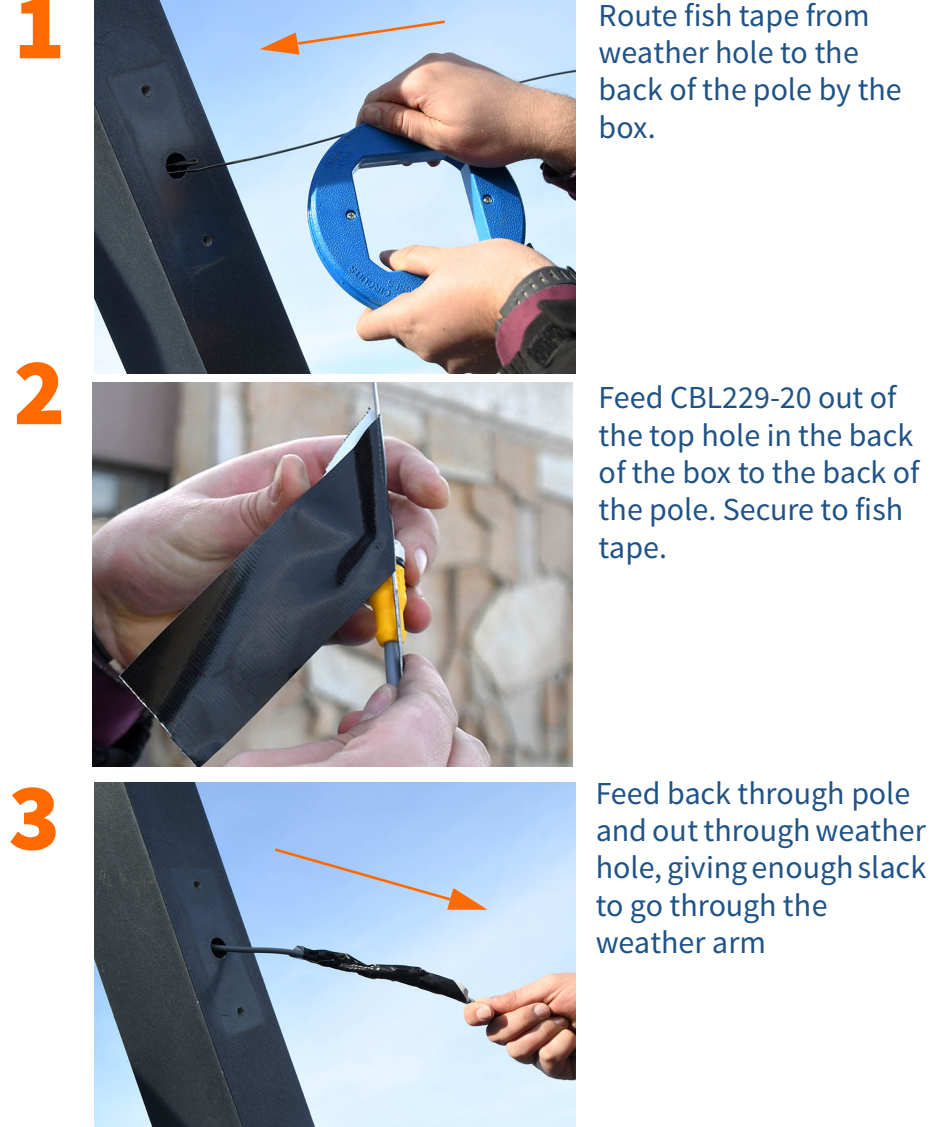

Route fish tape from weather hole to the back of the pole by the

Feed CBL229-20 out of the top hole in the back of the box to the back of the pole. Secure to fish

- **Step 3** Install the ADP101 on the weather arm top.
- **Step 4** Place the gasket on the bottom of the weather arm. Feed CBL229-20 through the weather arm and adapter.

### FIGURE 4-9 Feed CBL229-20 Through Weather Arm

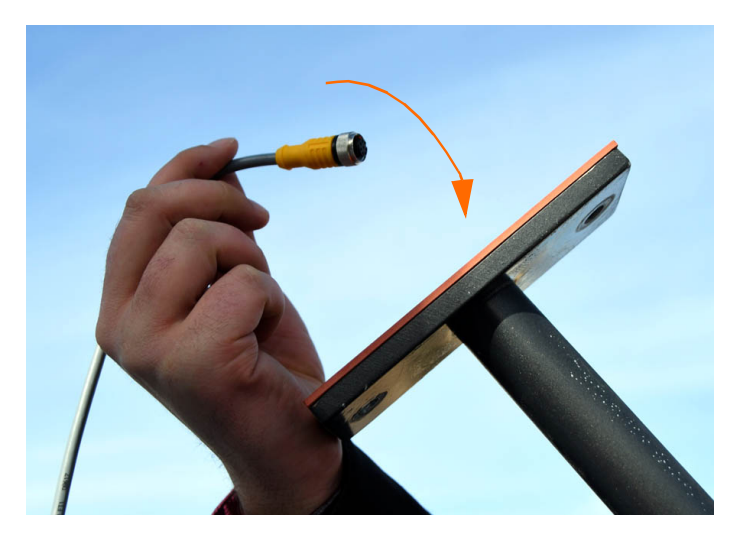

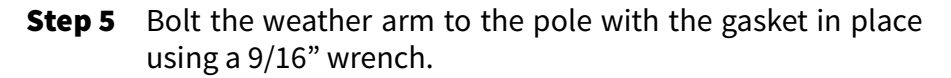

### FIGURE 4-10 Weather Arm Bolted to the Pole

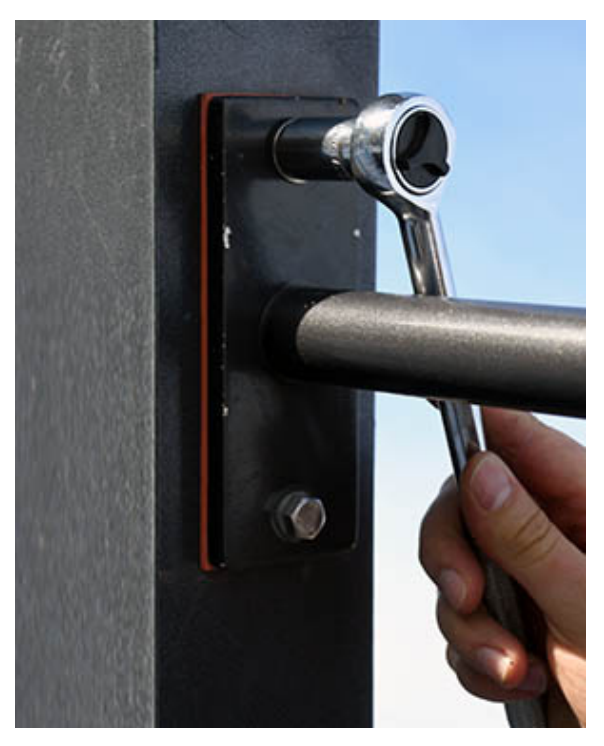

**Step 6** Connect the weather or wind sensor to the cable, push the slack back through the arm, and connect the sensor to the arm.

### FIGURE 4-11 Feed CBL229-20 Through Weather Arm

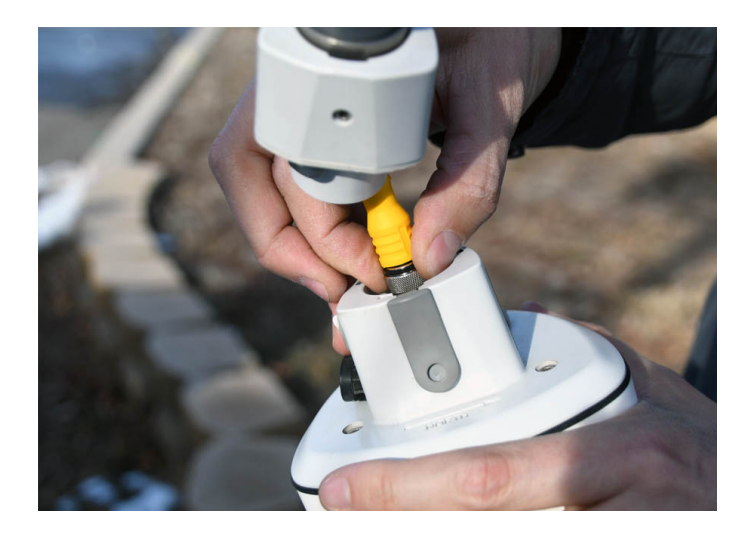

Step 7 Ensure that north will point north once the pole is brought back into place. Once the direction is adjusted, tighten down the set screw with hex driver included with sensor. Do not over-tighten.

### FIGURE 4-12 Weather/wind station

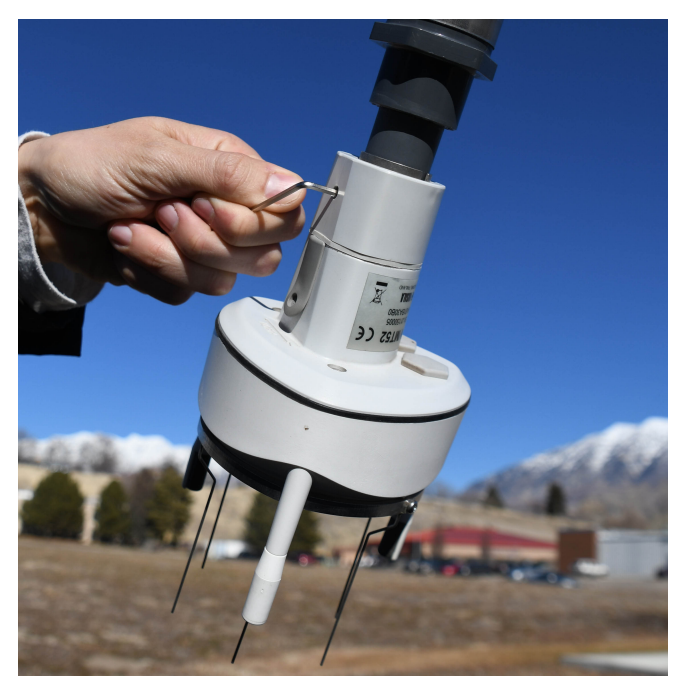

### FIGURE 4-13 Wind Station Example

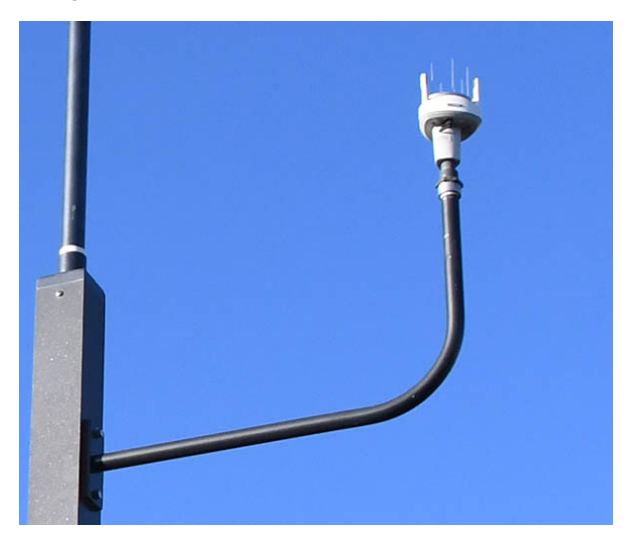

**Step 8** Inside the box, route CBL229-20 through the top hole. Connect to the DVX008A, which should be routed through the top of the plate and into the USB hub. Route the Anderson connectors of the CBL220-20 through the top plate and into the control power block on the line marked **Switched Power Block**.

# Appendix A Additional Information

| A.1 | Physical CharacteristicsA-1                                                                                                    |
|-----|----------------------------------------------------------------------------------------------------|
| A.2 | NMS045 Power InformationA-4A.2.1Power DrawA-4A.2.2Sunlight HoursA-5A.2.3Alternative Solar PanelA-5A.2.4Two Battery SystemA-5                                                                 |
| A.3 | Shipping InformationA-5A.3.1Lithium Iron Phosphate Battery (LiFePo)A-5                                                                                                    |
| A.4 | LED IndicatorsA-6A.4.1The 831C Sound Level MeterA.4.2COM-RV50X-045NA/EU:APAC Cellular GatewayA.4.3PSA038 Genasun Solar ChargerA-8                                                            |
| A.5 | Connecting to G4 LD Utility Over TCPA-9                                                                                                    |
| A.6 | Exceedance Alert NotificationsA-9A.6.1Listening to OGG FilesA-10                                                                                                    |
| A.7 | Measurement SetupA-10                                                                                                    |
| A.8 | Configuring LD Settings for the RV50XA-11A.8.1Logging In to ACEmanagerA-11A.8.2Configuring LD Settings Using the Template FileA-12A.8.3Configuring LD Settings Without the Template FileA-13 |

### **A.1 Physical Characteristics**

### **Operating Temperature**

• -40 °C to 50 °C ambient temperature

**TAKE NOTE** Weights are approximate and for reference only.

### Weight

- EPS045: 24 lbs (11 kg)
- 831C-045: 7 lbs (3 kg)
- COM-RV50X-045NA/EU:APAC 1 lbs (22 oz)
- BAT019-05: 13 lbs (6 kg)
- BAT020-045: 23 lbs (11 kg)
- SLP003: 26 lbs (12 kg)
- SEN031-045: 10 lbs (4.5 kg)

### FIGURE A-1 Main Plate Dimensions

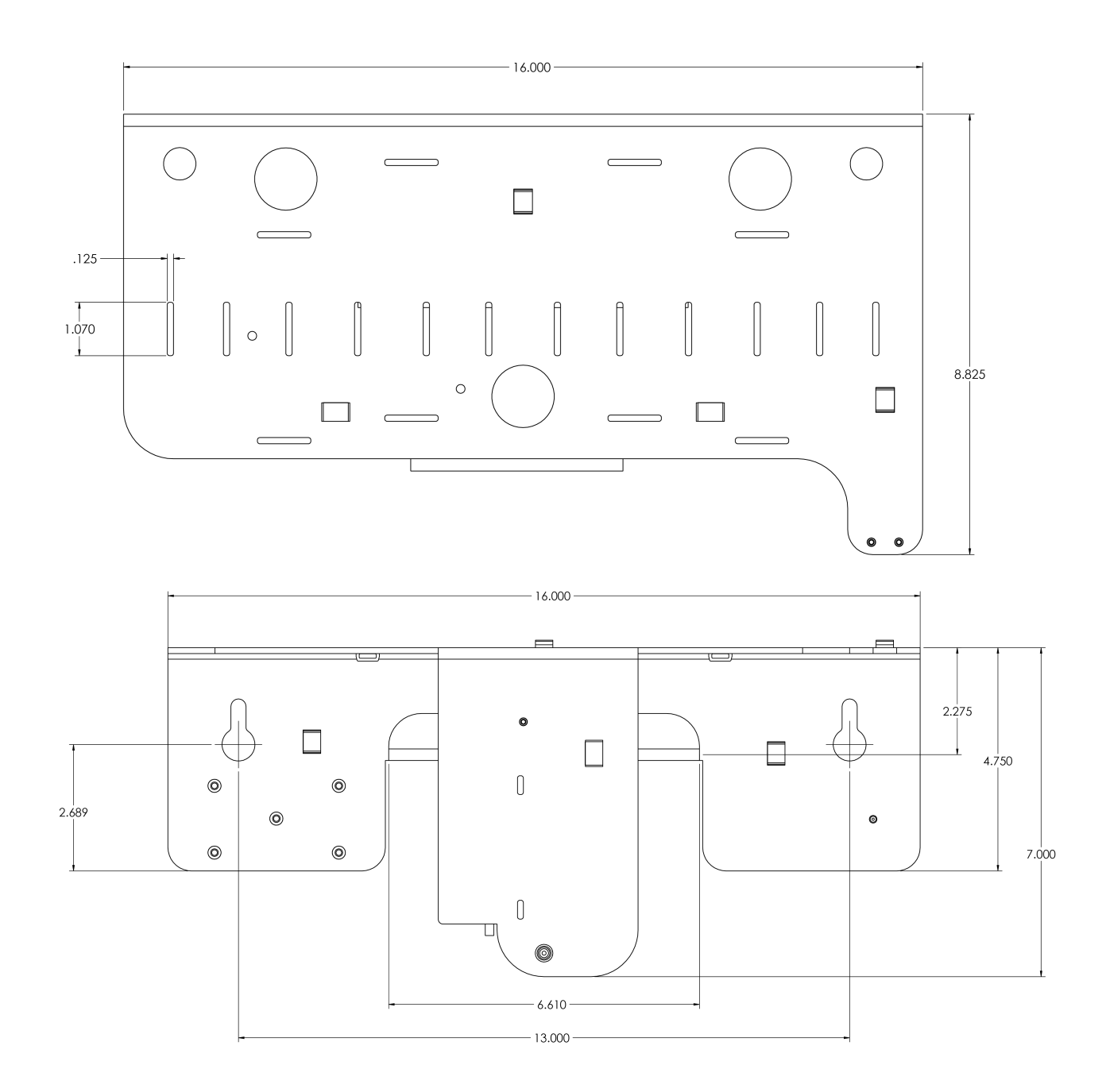

### FIGURE A-2 EPS045 Dimensions

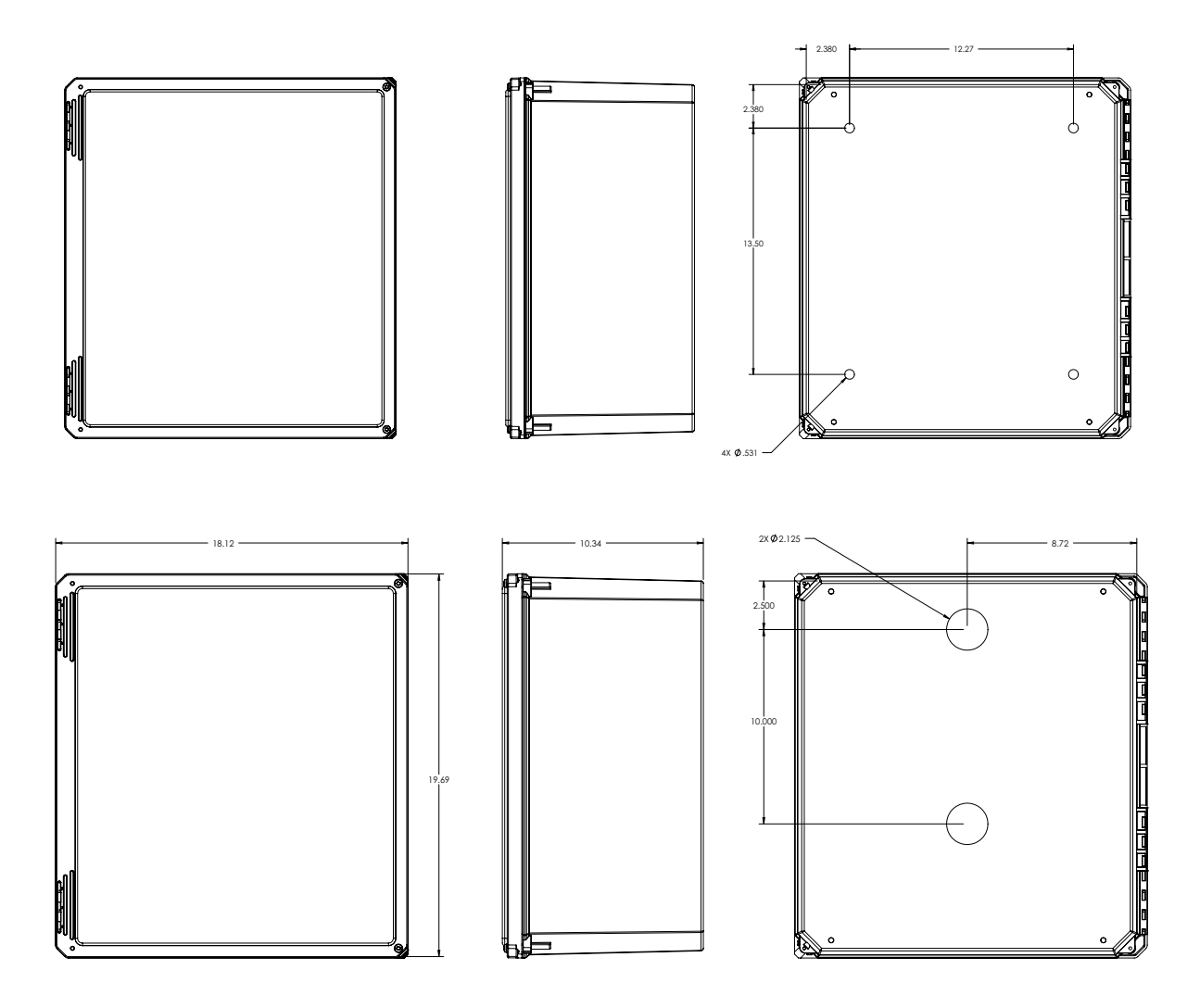

### FIGURE A-3 TRP019 Dimensions

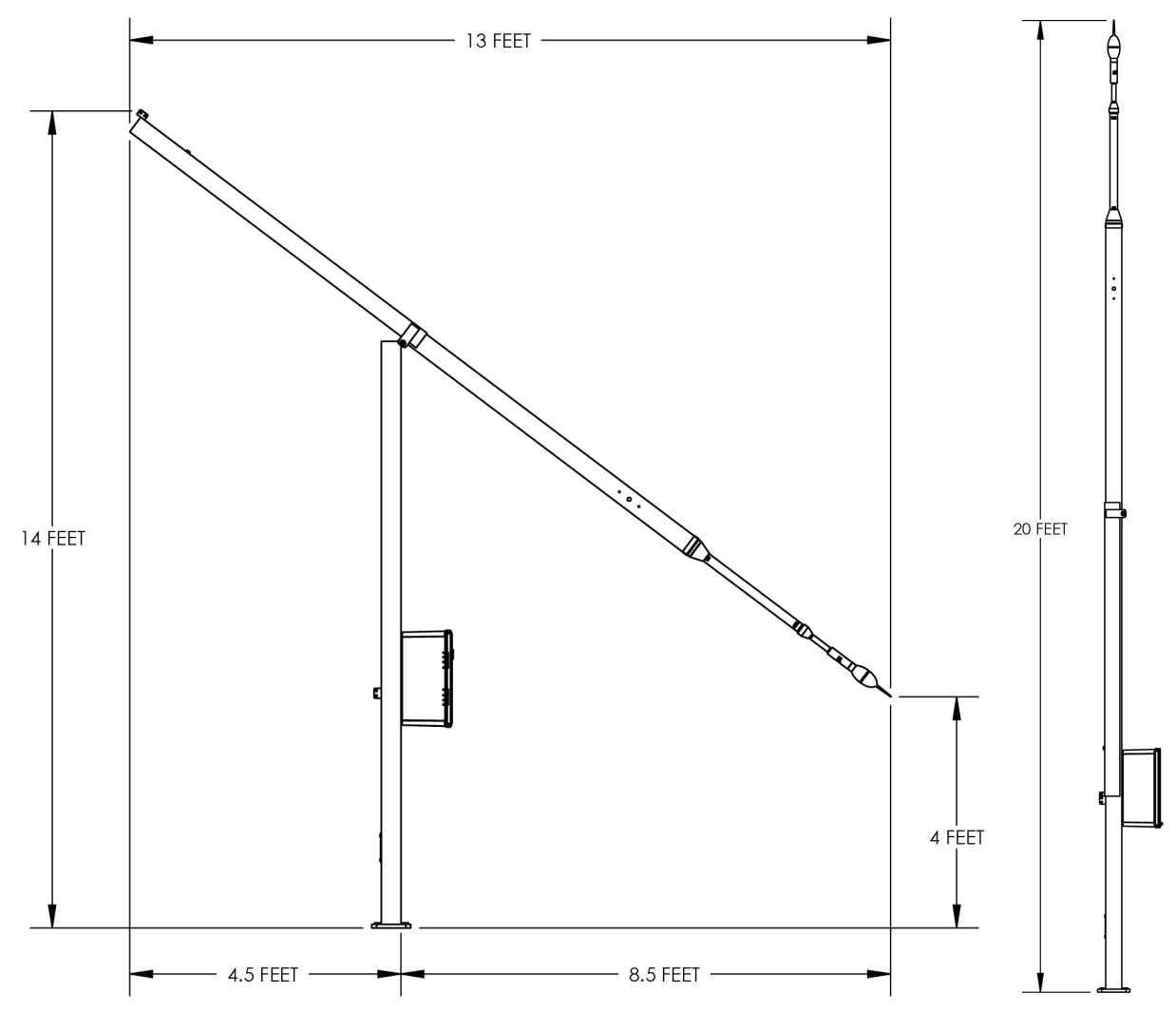

### A.2 NMS045 Power Information

The NMS045 System draws power from the connected battery that is charged by a solar panel or AC connection.

### A.2.1 Power Draw

The power draw for the system depends on your settings, mode, and component options installed. These numbers are for your reference and assume the components for the system are the 831C-045 with the COM-RV50X-045NA/EU:APAC:

- Minimum Current (Standby Mode): ~5mA
- Average Current (Setting Dependent): ~280mA
- Maximum Current (Setting Dependent): ~500mA

### **Typical Runtime**

The NMS045 system is powered by a 12 V battery that is charged by either AC or solar panel. The typical runtime for the system solely on battery life is given below. These are average numbers and should be used only as reference, for example as batteries age or operate at low temperature the runtime will be less:

### **Table A.1 Typical Runtime**

| Configuration                   | One 45 Ah LiFePo<br>Battery<br>(BAT019-045) | One 35 Ah SLA<br>Battery<br>(BAT020-045) |
|---------------------------------|---------------------------------------------|------------------------------------------|
| NMS045 with Ethernet            | 8 days                                      | 6 days                                   |
| NMS045 with cellular<br>gateway | 6 days                                      | 4 days                                   |

A.2.2 Sunlight Hours

You are encouraged to take advantage of the most daylight, direct sun for your area. To better understand your sunlight, refer to http://rredc.nrel.gov/solar/old\_data/nsrdb/1961-1990/redbook/atlas/ http://re.jrc.ec.europa.eu/pvgis/countries/countries-europe.htm

A.2.3 Alternative Solar Panel

The NMS045 system can support a solar panel that is <140 W.

### A.2.4 Two Battery System

The NMS045 can support two 12 V batteries of the same chemistry. Before installation ensure both batteries are charged equally. You risk blowing a fuse if the one is depleted and one is charged, once connected to the system.

### A.3 Shipping Information

### A.3.1 Lithium Iron Phosphate Battery (LiFePo)

**CAUTION** Do not ship BAT019 without proper certification. The BAT019 LiFePo is considered Class 9 Hazardous Material, and additional requirements will need to be met when shipping. A company and/or individual will need to be 49 CFR and IATA certified to be able to ship the BAT019 (which is a lithium battery over 100 W Hr). Additionally, recertification is required every two years.

> Licensing can be obtained through a training course, such as the Lion Technology online training course - code #HMT 254 "Shipping Lithium Batteries".

### A.4.1 The 831C Sound Level Meter

### Table A.2 Measurement Status LED Indicators

| Measurement State                             | Red L           | ED 🗩   | Green L  | .ED 🕅  |
|-----------------------------------------------|-----------------|--------|----------|--------|
| Stopped with Reset                            | Winking         | ***_   | Off      |        |
| Stopped                                       | Blinking        | **_*_* | Off      |        |
| Paused                                        | Flashing        | *_*-   | Flashing | _*_*   |
| Running                                       | Off             |        | Blinking | **_*_* |
| Waiting for valid<br>data to begin<br>running | Delayed<br>wink | *      | Off      |        |

### **Charge Status LED**

The charge status indicated by an LED on 0 are as follows:

- LED 💿 continuously lit: Charging
- LED 💿 not lit: Not charging
- LED ③ winking: Charging stopped (battery fault)
- LED (a) fast blinking: meter is powering up or shutting down

### A.4.2 COM-RV50X-045NA/EU:APAC Cellular Gateway

When installed and running, the state of the RV50X is indicated in the four LED indicators on the side and bottom of the device. Refer to the following table for the LED behavior:

### Table A.3 RV50X LED Indicators (Sheet 1 of 2)

| LED   | Color/Pattern                                                        | Description                                                                                                    | LED Power Saving Mode |  |  |  |
|-------|----------------------------------------------------------------------|----------------------------------------------------------------------------------------------------|-----------------------|--|--|--|
| Power | Off                                                                  | No power or input voltage > 36 Vdc or < 7 Vdc                                                                                                  |                       |  |  |  |
|       | Solid Green                                                          | Power is present                                                                                                    |                       |  |  |  |
|       | Green with Amber Power is present and the gateway has a GPS<br>Flash |                                                                                                    |                       |  |  |  |
|       | ode                                                                  |                                                                                                    |                       |  |  |  |
|       | Flashing Green                                                       | When you press the reset button, flashing green indicates when to release the reset button to reboot the gateway.                              |                       |  |  |  |
|       | Flashing Red                                                         | When you press the reset button, flashing red indicates when to release the reset button to reset the gateway to the factory default settings. |                       |  |  |  |

| LED      | Color/Pattern                                                                                                   | Description                                                                                                    | LED Power Saving Mode                                                   |  |  |  |  |  |
|----------|----------------------------------------------------------------------------------------------------|----------------------------------------------------------------------------------------------------|-------------------------------------------------------------------------|--|--|--|--|--|
| Signal   | Solid Green                                                                                                    | Good signal (equivalent to 4-5<br>bars)                                                                                                    | Off                                                                     |  |  |  |  |  |
|          | Solid Amber                                                                                                    | Fair signal (equivalent to 2-3 bars)                                                                                                    | Off                                                                     |  |  |  |  |  |
|          | Flashing Amber                                                                                                  | Poor signal (equivalent to 1 bar)<br>If possible, move the gateway to a location with a better sign                                                                                            |                                                                         |  |  |  |  |  |
|          | Flashing Red                                                                                                    | Inadequate (equivalent to 0 bars)<br>If possible, move the gateway to a location with a better sig                                                                                             |                                                                         |  |  |  |  |  |
| Network  | Solid Green                                                                                                    | Connected to an LTE network                                                                                                    | Off                                                                     |  |  |  |  |  |
|          | Solid Amber                                                                                                    | Connected to a 3G or 2G network                                                                                                    | Off                                                                     |  |  |  |  |  |
|          | Flashing Green                                                                                                  | Connecting to a network                                                                                                    |                                                                         |  |  |  |  |  |
|          | Flashing Red                                                                                                    | No network available                                                                                                    |                                                                         |  |  |  |  |  |
|          | Flashing Red/Amber                                                                                              | Network Operator Switching is e<br>unable to locate the required firm<br>contact Sierra V                                                                                                    | nabled, but the gateway is<br>ware. For more information,<br>Vireless®. |  |  |  |  |  |
| Activity | Flashing Green                                                                                                  | Traffic is being transmitted or rece                                                                                                    | ived over the WAN interface.                                            |  |  |  |  |  |
|          | Flashing Red                                                                                                    | Traffic is being transmitted or received over the serial port. The behavior only appears if the RV50X is configured to display it For more information, contact Sierra Wireless <sup>®</sup> . |                                                                         |  |  |  |  |  |
|          | ceived over both the WAN<br>behavior only appears if the<br>or more information, contact<br>less <sup>®</sup> . |                                                                                                    |                                                                         |  |  |  |  |  |
| ALL      | ALL Green LED chase Radio module reconfiguration/firmware update or Operator Switching is in progress.          |                                                                                                    |                                                                         |  |  |  |  |  |
|          | Amber LED chase                                                                                                 | ALEOS software updat                                                                                                    | e is in progress.                                                       |  |  |  |  |  |

### Table A.3 RV50X LED Indicators (Sheet 2 of 2)

FIGURE A-4 Gateway LED Indications

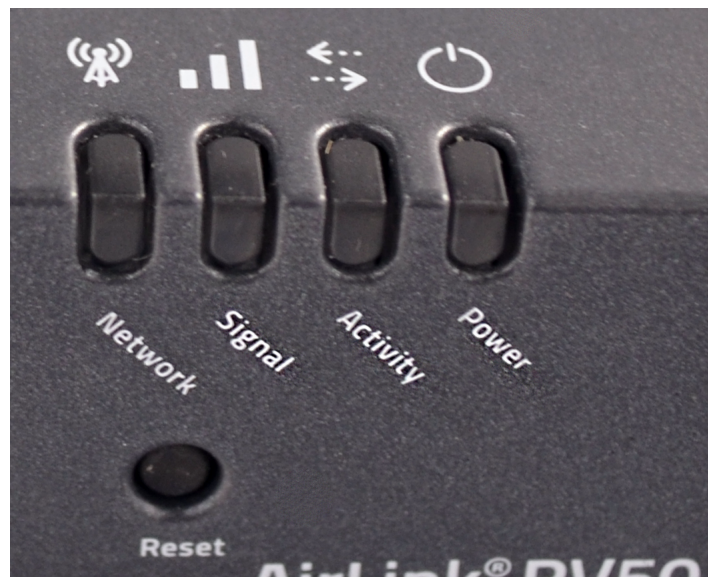

The solar charger has one bicolor status LED. When you first connect your charger to the battery, the LED should blink red then green. The LED blinks green to indicate that your charger is powered and charging, and the LED may blink red to indicate errors. Refer to the following list for more specific indications:

### Green LED

- Short blinks every 4-5 seconds Battery connected, no panel voltage
- Short blinks every 1 second Panel detected, but not providing power
- Fast short blinks Charging with low current
- Slower long blinks Charging with high current
- Long blink, short blink Charging at internal current limit
- Constant on Battery is fully charged

### Red LED

- Two blinks Temperature too high
- Three blinks Power too high
- Four blinks Battery too low
- Five blinks Battery too high
- Six blinks Panel too high
- Two long blinks followed by short blinks Contact Technical Support

### FIGURE A-5 Genasun Solar Charger LED

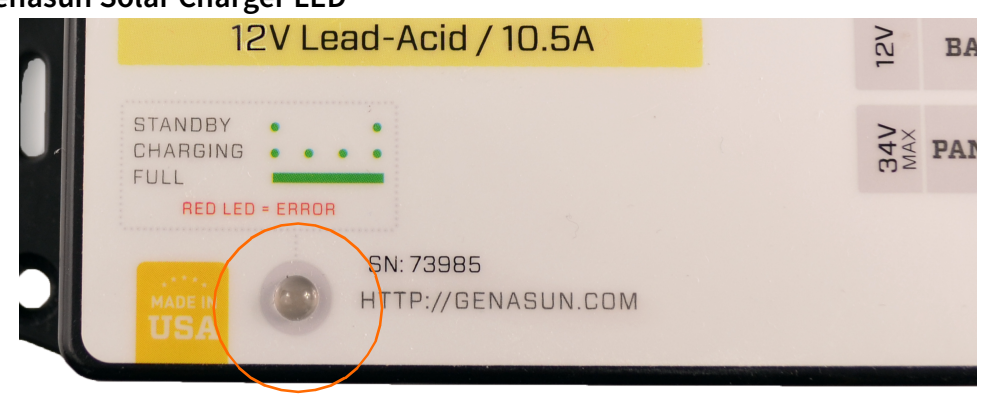

### A.5 Connecting to G4 LD Utility Over TCP

While you can always connect directly to a PC from the 831C using the included USB cable, this section describes connecting via TCP/IP.

**Step 1** In G4 in the Meters Panel, click the blue plus icon **the meters** in-line with **Meters**. This opens the Add TCP Connected Meter window

Step 2 Enter information in the following fields, then click OK.

- Name
- **IP Address/Host Name:** Enter the IP Address given by your cellular provider for the RV50X modem SIM card.
- **Port**: Unless you receive specific instructions, this will usually be **Port 80**.
- Password

#### FIGURE A-6 Adding a TCP/IP Connected Meter

| Add TCP-Connected Meter |  |  |  |  |  |  |  |  |  |
|-------------------------|--|--|--|--|--|--|--|--|--|
|                         |  |  |  |  |  |  |  |  |  |
|                         |  |  |  |  |  |  |  |  |  |
| 80                      |  |  |  |  |  |  |  |  |  |
|                         |  |  |  |  |  |  |  |  |  |
| OK                      |  |  |  |  |  |  |  |  |  |
|                         |  |  |  |  |  |  |  |  |  |

### **A.6 Exceedance Alert Notifications**

TAKE NOTE Email alerts are enabled in the Event History dialog. Once enabled, your 831C uses your System Properties ► Email Preferences to address the alerts.

If you have the Event History firmware option (831C-ELA) installed, you can set up email or text alert notifications for noise exceedances and other features (ex. cloud storage notifications).

Additionally, if you have the Sound Recording firmware option (831C-SR) installed, your 831C records the triggered sound events and attaches them to the alert notification. For more information about

defining trigger and exceedance levels, see **section 6.2.6** in the *SLM Model 831C Reference Manual*.

Other alerts, such as an Intrusion Detection alert are available through the RV50X. For more information about setting up this alert, see 2.5.3 "Configuring the Intrusion Detection" on page 2-7.

To set up an exceedance alert notification, follow these steps:

- **Step 1** Connect the 831C to a router with Internet access via WiFi or TCP.
- Step 2 Create an Event History Setup File with an alert as described in section17.3.1 of the SLM Model 831C Reference Manual. Follow the directions in that section to enable email alert notifications.
- **TRY THIS** Use the process described here to set up an email or text alert when the SPL 2 or Peak 3 Trigger exceeds the set threshold. Then Run a measurement, and cause a trigger event. Observe the resulting email or text with an attached sound recording.

### A.6.1 Listening to OGG Files

The 831C supports interfacing with the meter using a browser. This function is in beta testing, and the functionality is not complete. Support for browsers and audio playback is summarized below:

### Table A.4 Audio Playback

| Platform        | Browser                                | Audio File (.OGG)                           |  |  |  |
|-----------------|----------------------------------------|---------------------------------------------|--|--|--|
| Windows         | Internet Explorer - Not<br>recommended | No Supported                                |  |  |  |
|                 | Chrome - Recommended                   | Supported                                   |  |  |  |
|                 | Firefox                                | Not Tested                                  |  |  |  |
|                 | Microsoft Edge                         | Not Tested                                  |  |  |  |
| Mobile (Apple & | Chrome - Recommended                   | Supported                                   |  |  |  |
| Android)        | Safari                                 | Requires CODEC download<br>and installation |  |  |  |
|                 | Opera                                  | Not Tested                                  |  |  |  |
|                 | Symbian                                | Not Tested                                  |  |  |  |

### A.7 Measurement Setup

To learn more about setting up a measurement, refer to **Module 6: Measurement Setup** in the *SLM Model 831C Reference Manual*.

### A.8 Configuring LD Settings for the RV50X

The RV50X Gateway can only be a functioning communication device if it is configured with the correct settings. If you purchased a new RV50X from someone other than Larson Davis—or if it has been reset to factory defaults—complete the following sections to configure your system for use with Larson Davis instruments.

### In this section:

- A.8.1 Logging In to ACEmanager
- A.8.2 Configuring LD Settings Using the Template File
- A.8.3 Configuring LD Settings Without the Template File

### A.8.1 Logging In to ACEmanager

**Step 1** Attach the USB to mini cable from the PC to the gateway. See *Figure 2-4 Connecting to RV50X*.

Step 2 Open a web browser.

Step 3 Enter http://192.168.14.31:9191 into the address bar.

Step 4 Login as "user" with default password "12345".

#### FIGURE A-7 Sierra Wireless Login

| ← http://192.168.13.31:9191/ ★ ACE Manager |                                | 5 <del>-</del> Q | 🦇 ::: ACEmanager ::: | × | A <u></u>       |
|--------------------------------------------|--------------------------------|------------------|----------------------|---|-----------------|
| 🚖 🚸 ACE Manager                            |                                |                  |                      |   |                 |
|                                            |                                |                  |                      | · |                 |
| SIERRA<br>WIRELESS                         |                                |                  |                      |   | ACEmanager      |
| LO                                         | GIN<br>User Name:<br>Password: | user             | Log In               |   | Support Webstle |

**Step 5** Take note of the device's firmware version. Update to the latest version if needed.

### Updating Firmware to the Latest Version (Optional)

a. Go to http://source.sierrawireless.com/.

- **b.** Select the name of your device, then select **Firmware Package**.
- **c.** If needed, download and update the firmware according to the manufacturer's instructions.
- **d.** Log back in when the system is rebooted.

**Step 6** Change your password.

### **Updating Your Password**

**a.** Navigate to the **Admin** tab, and enter the default password ("12345") in **Old Password**.

#### FIGURE A-8 Admin Tab

|             |                      |            |          |          |          | Softwa   | re and Firmware  | Tem   | plate    | Refresh All  | Reboot | Help    | Logout |
|-------------|----------------------|------------|----------|----------|----------|----------|------------------|-------|----------|--------------|--------|---------|--------|
| Status      | WAN/Cellular         | LAN        | VPN      | Security | Services | Location | Events Reporti   | ing   | Serial   | Applications | I/O    | Admin   |        |
| Last update | d time : 7/31/2017 1 | 0:10:52 AM |          |          |          |          |                  |       |          |              | Apply  | Refrest | Cancel |
| Change      | Password             |            | Change F | assword  |          |          |                  |       |          |              |        |         |        |
| Advance     | d                    |            |          |          |          |          | Username :       | user  | ¥        |              |        |         |        |
| Radio Pa    | ssthru               |            |          |          |          |          | Old Password :   | ••••• | •        |              |        |         |        |
| Log         |                      |            |          |          |          |          | New Password :   | ••••• | •••••    |              |        |         |        |
| Configu     | re Logging           |            |          |          |          | R        | etype Password : | Char  | nge Pass | word         |        |         |        |
| Remote      | Logging              |            |          |          |          |          |                  |       |          |              |        |         |        |

- b. Enter a unique password in New Password, and again in Retype Password.
- **c.** Record your password. If you forget it you will need to reset the RV50X to factory settings and reconfigure.
- d. Click Change Password, then click Apply.

### A.8.2 Configuring LD Settings Using the Template File

Using the LD Settings Template File is the quickest and easiest way to configure the gateway. However, if you would prefer to manually configure it, see **A.8.3 Configuring LD Settings Without the Template File**.

**Step 7** Select **Template** in the top right. This opens the Template upload window.

|                 | [-] General                                                                                                    |
|-----------------|----------------------------------------------------------------------------------------------------|
| Cellular        |                                                                                                    |
| Ethernet        | Al Active WAN IP Address                                                                                                    |
|                 | Template Close                                                                                                    |
| AN IF/MAC Table | Annly Template                                                                                                    |
| /PN             | Upload and apply a template configuration to your device. This will automatically apply the template requiring a reboot after completion.                                                         |
| Security        | Choose File No file chosen Upload                                                                                                    |
| ervices         |                                                                                                    |
| ocation         | Download Template<br>You can download a complete comprehensive template of your device's configuration here.<br>You can specify an optional Template Name as well as optional Status Information. |
| erial           | Template Name:                                                                                                    |
| plications      | Include Passwords:                                                                                                    |
| licy Routing    | Include Device Info: Download                                                                                                    |
| R               |                                                                                                    |
| гм              |                                                                                                    |

**Step 8** Click **Choose File**, select the template file "**RV50XTemplateFile.xml**" from the LD USB drive included with your system, then click **Upload**. If needed, you can also access the file from http://www.LarsonDavis.com

**Step 9** Select **Apply**. The gateway configuration is complete.

### A.8.3 Configuring LD Settings Without the Template File

If you would prefer to manually configure the RV50X instead of uploading the Template file, complete this section.

- **Step 1** Go to the **Security** tab, and in the left pane, select the **Port Forwarding** section.
- **Step 2** Edit the values in the Port Forwarding section to match what is shown in *Figure A-9 Port Forwarding*, and click **Apply**.

### FIGURE A-9 Port Forwarding

| Status                                       | WAN/Cellular                                                  | LAN  | VPN                               | Security     | Services | Location     | Events Reporting | Serial | Applications | I/O | Admin              |
|----------------------------------------------|---------------------------------------------------------------|------|-----------------------------------|--------------|----------|--------------|------------------|--------|--------------|-----|--------------------|
| Last update                                  | ast updated time : 7/31/2017 10:15:54 AM Apply Refresh Cancel |      |                                   |              |          |              |                  |        |              |     |                    |
| Port Forwarding DMZ Host Enabled Automatic V |                                                               |      |                                   |              |          |              |                  |        |              |     |                    |
| Extended                                     | d Port Forwarding                                             |      | DMZ Host IP in use 192.168.14.100 |              |          |              |                  |        |              |     |                    |
| Port Filte                                   | ering - Inbound                                               | - 1  | Port Forwarding                   |              |          |              |                  |        |              |     |                    |
| Port Filte                                   | ering - Outbound                                              |      |                                   | Public Start | Port     | Public End F | ort Prot         | ocol   | Host IP      |     | Private Start Port |
| Trusted I                                    | IPs - Inbound (Frie                                           | nds) | X                                 | 80           |          | 80           | TCP & U          | JDP ¥  | 192.168.14.1 | 00  | 80 Add More        |
| Trusted IPs - Outbound                       |                                                               |      |                                   |              |          |              |                  |        |              |     |                    |
| MAC Filt                                     | tering                                                        |      |                                   |              |          |              |                  |        |              |     |                    |
|                                              |                                                               |      |                                   |              |          |              |                  |        |              |     |                    |

## **Step 3** Navigate to the **Services** tab, and in the left pane, select the **ACEmanager** section.

**Step 4** Edit the values to match what is shown in *Figure A-10* and click **Apply**.

FIGURE A-10 Services - ACEmanager

| Status      | WAN/Cellular          | LAN        | VPN        | Security        | Services | Location | Events Reporting | Serial       | Applications | I/O     | Admin          |
|-------------|-----------------------|------------|------------|-----------------|----------|----------|------------------|--------------|--------------|---------|----------------|
| Last update | ed time : 7/31/2017 1 | 0:16:55 AM |            |                 |          |          |                  |              | Expand A     | I Apply | Refresh Cancel |
| ALMS        |                       |            | [-] Genera | 1               |          |          |                  |              |              |         |                |
| ACEman      | nager                 |            | Remote     |                 |          |          |                  | ath UTTP and |              |         |                |
| Power M     | lanagement            |            | Local Ac   | cess            |          |          | B                | oth HTTP and |              |         |                |
| Dynamic     | DNS                   |            | HTTP Po    | ort             |          |          | 9                | )191         |              |         |                |
|             |                       |            | HTTPS F    | Port            |          |          | 9                | )443         |              |         |                |
| SMS         |                       |            | Session    | Idle Timeout (r | minutes) |          | 1                | 5            |              |         |                |
| Telnet/S    | SH                    |            | Maximun    | n Login Attemp  | ots      |          | C                | )            |              |         |                |
| Email (S    | MTP)                  |            | Unlock T   | ime (seconds)   | )        |          | 1                | 20           |              |         |                |
| Manager     | ment (SNMP)           |            | [+] Advanc | ed              |          |          |                  |              |              |         |                |
| Time (SP    | NTP)                  |            |            |                 |          |          |                  |              |              |         |                |

Step 5 In the left pane, click the Power Management section, and select Power Saving Mode.

**Step 6** From the **Processor Power Saving Mode** drop-down, select **Enable** and click **Apply**.

FIGURE A-11 Services - Power Management

|             |                       |            |                     |                                 |                            | Softwa        | are and Firmware | Template       | Refresh All | Reboot      | Help        | Logout |
|-------------|-----------------------|------------|---------------------|---------------------------------|----------------------------|---------------|------------------|----------------|-------------|-------------|-------------|--------|
| Status      | WAN/Cellular          | LAN        | VPN                 | Security                        | Services                   | Location      | Events Report    | ing Serial     | Applicatio  | ns I/O      | Admin       |        |
| Last update | ed time : 7/31/2017 1 | 0:18:07 AN | Л                   |                                 |                            |               |                  |                | Expa        | and All App | oly Refresh | Cancel |
| ALMS        |                       |            |                     |                                 |                            |               |                  |                |             |             |             |        |
| ACEmar      | nager                 |            | [-] Ignition        | Shutdown Del                    | ay                         |               |                  | 4              |             |             |             |        |
| Power M     | lanagement            |            | Shutdow             | n Delay after                   | Ignition off (see          | onds)         |                  | 1              |             |             |             |        |
| Dynamic     | C DNS                 |            | [-] Low Vo          | ltage                           |                            |               |                  |                |             |             |             |        |
| SMS         |                       |            | Low √olt<br>Standby | age Standby N<br>√oltage (100 i | /lode<br>milli√olts)       |               |                  | Off •          | <b>7</b>    |             |             |        |
| Telnet/S    | SH                    |            | Standby             | Qualification F                 | Period (second             | s)            |                  | 30             |             |             |             |        |
| Email (S    | MTP)                  |            | Resume              | Immediately a                   | at Voltage (100            | milli∨olts)   |                  | 68             |             |             |             |        |
| Manager     | ment (SNMP)           |            | [-] Standby         | /                               |                            |               |                  |                |             |             |             |        |
| Time (SI    | NTP)                  |            | Use Star            | ndby Mode                       |                            |               |                  | Disable        | •           |             |             |        |
| Authent     | ication               |            | [-] Engine          | Hours                           |                            |               |                  |                |             |             |             |        |
| Device S    | Status Screen         |            | Engine<br>Engine    | Hours On Vol<br>Hours lanition  | tage Level (10<br>i Enable | 0 millivolts) |                  | 0<br>Disable V |             |             |             |        |
|             |                       |            | AT Engine           | Hours Value (                   | hours)                     |               |                  | 0              |             |             |             |        |
|             |                       |            | [-] Power           | Saving Modes                    |                            |               |                  |                |             |             |             |        |
|             |                       |            | LED Pov             | ver Saving Mo                   | de                         |               |                  | Disable V      |             |             |             |        |
|             |                       |            | Process             | or Power Savi                   | ing Mode                   |               |                  | Enable V       |             |             |             |        |

## **Step 7** In the left pane, select **Telnet/SSH Echo**, set the value to **Disable** and click **Apply**.

### FIGURE A-12 Telnet/SSH

|             |                      |            |             |              |               | Softwa          | re and Firmware  | Template      | Refresh All  | Reboot | Help   | Logout   |
|-------------|----------------------|------------|-------------|--------------|---------------|-----------------|------------------|---------------|--------------|--------|--------|----------|
| Status      | WAN/Cellular         | LAN        | VPN         | Security     | Services      | Location        | Events Reporting | Serial        | Applications | I/O    | Admin  |          |
| Last update | d time : 7/19/2017 2 | 2:27:10 PM |             |              |               |                 |                  |               |              | Apply  | Refres | h Cancel |
| ALMS        |                      |            | AT Remote   | Login Server | Mode          |                 | (                | Telnet ▼      |              |        |        |          |
| ACEman      | ager                 |            | AT Default  | Telnet User  |               |                 | (                | None <b>V</b> |              |        |        |          |
| Power Ma    | anagement            |            | AT Remote   | Login Server | Telnet/SSH Po | rt              |                  | 2332          |              |        |        |          |
| Dynamic     | DNS                  |            | AT Remote   | Login Server | Telnet/SSH Po | rt Timeout (min | utes)            | 2             | -            |        |        |          |
| Dynamic     | DNS                  |            | AT Telnet/S | SH Echo      |               |                 | (                | Disable ¥     |              |        |        |          |
| SMS         |                      |            | Make S      | SH Keys      |               |                 |                  | Make SSH K    | leys         |        |        |          |
|             |                      |            | COLL ON     |              |               |                 |                  |               |              |        |        |          |

**Step 8** Select the **Location** tab, then in the left pane, select **Global Settings**.

**Step 9** From the **Location Service** drop-down, choose **Enable**.

**Step 10** Set the **TCP Location Port** to **9494**, and click **Apply**.

### FIGURE A-13 Location Settings

|            |                       |            |              |                |                  | Softwa   | are and Firmware | Template        | Refresh All | Reboot        | Help      | Logout |
|------------|-----------------------|------------|--------------|----------------|------------------|----------|------------------|-----------------|-------------|---------------|-----------|--------|
| Status     | WAN/Cellular          | LAN        | VPN          | Security       | Services         | Location | Events Reportin  | ng Serial       | Application | s I/O         | Admin     |        |
| Last updat | ed time : 7/19/2017 2 | 2:09:35 PM |              |                |                  |          |                  |                 | Expan       | id All 🛛 Appl | y Refresh | Cancel |
| Global S   | Settings              |            | [-] Location | Settings       |                  |          |                  |                 |             |               |           |        |
| Server 1   |                       |            | Location     | Service        |                  |          | 9.               | Enable V        |             |               |           |        |
| Server 2   | 1                     |            | [-] General  | 1              |                  |          |                  |                 |             |               |           |        |
| Server 3   | i -                   |            | AT Odome     | ter Value (met | ers)             |          |                  | 0               |             |               |           |        |
| Server 4   |                       |            | AT TAIP ID   |                |                  |          |                  |                 |             |               |           |        |
| Local/St   | treaming              |            | AT Send S    | nF Buffer imm  | ediately on inpu | t        |                  | Disable V       |             |               |           |        |
|            |                       |            | AT Use De    | vice ID in Loc | ation Reports    |          |                  | Disable         | ¥           |               |           |        |
|            |                       |            | [-] Advance  | ed             |                  |          |                  |                 |             |               |           |        |
|            |                       |            | AT TCP Lo    | cation Port    |                  |          | 10.              | 9494            |             |               |           |        |
|            |                       |            | Loc atio     | n Fix Mode     |                  |          |                  | Standalone      | •           |               |           |        |
|            |                       |            | Heading      | g Sensitivity  |                  |          |                  | Normal V        |             |               |           |        |
|            |                       |            | GNSS /       | Antenna Bias   |                  |          |                  | Enable <b>T</b> |             |               |           |        |
|            |                       |            | GPS No       | o Signal Watch | idog (minutes)   |          |                  | Disable 🔻       |             |               |           |        |

# **Step 11** In the left pane, select **Local/Streaming**, modify the values to match *Figure A-14*, and click **Apply**.

FIGURE A-14 Local/Streaming Configuration Values

|                       |                       |            |              |                                 |               | Softw    | vare and Firmware | Template           | Refresh All | Reboot       | Help       | Logout |
|-----------------------|-----------------------|------------|--------------|---------------------------------|---------------|----------|-------------------|--------------------|-------------|--------------|------------|--------|
| Status                | WAN/Cellular          | LAN        | VPN          | Security                        | Services      | Location | Events Report     | ing Serial         | Applicatio  | ns I/O       | Admin      |        |
| Last update           | ed time : 1/29/2018 : | 2:34:54 PM |              |                                 |               |          |                   |                    | Expa        | nd All 🛛 App | ly Refresh | Cancel |
| Global Se<br>Server 1 | ettings               |            | [-] Serial   |                                 |               |          |                   |                    |             |              |            |        |
| Server 2              |                       |            | AT Locatio   | n Reports port<br>n Reports For | mat           |          |                   | NONE<br>Predefined | <b>T</b>    |              |            |        |
| Server 3              |                       |            | AT Locatio   | n Reports Typ                   | e             |          |                   | NMEA GGA           | +VTG+RMC    | T            |            |        |
| Server 4              |                       |            | AT Locatio   | n Reports Fre                   | quency (seco  | nds)     |                   | 0                  |             |              |            |        |
| Local/Str             | eaming                |            | AT Locatio   | n Coverage<br>n Reports Del     | ay (seconds)  |          |                   | ALWAYS<br>0        | T           |              |            |        |
|                       |                       |            | [-] Local IF | Report                          |               |          |                   |                    |             |              |            |        |
|                       |                       |            | AT Local R   | eporting Time                   | Interval (sec | onds)    |                   | 1                  |             |              |            |        |
|                       |                       |            | Locatio      | n Reports For                   | mat           |          |                   | Predefined         | ٣           |              |            |        |
|                       |                       |            | AT Local R   | eport Type                      |               |          |                   | NMEA GGA           | +VTG+RMC    | •            |            |        |
|                       |                       |            | Starting     | Destination F                   | Port          |          |                   | 9494               |             |              |            |        |
|                       |                       |            | Device       | ID in Local Re                  | ination Ports |          |                   | None               | •           |              |            |        |
|                       |                       |            | Local R      | eport Destina                   | tion IP       |          |                   |                    |             |              |            |        |

### **Step 12** Navigate to the **Events Reporting** tab.

### **Step 13** Change the **Action Name** to be **Intrusion Detection**, and the **Action Type** to be **Email**.

**Step 14** In the Data Group section on the same page, set the values to match *Figure A-15*.

### FIGURE A-15 Data Group Settings

| Data Group                 |                 |               |                    |                          |                   |
|----------------------------|-----------------|---------------|--------------------|--------------------------|-------------------|
| Digital and Analog I/O     | AVL             | Device Info   | Network Data       | Tx/Rx                    | Miscellaneous     |
| 🗹 Digital Input 1          | Satellite Fix   | 🗹 Device ID   | Network State      | Bytes Sent               | Power In          |
| Digital Output 1           | Latitude        | Phone Number  | Network Channel    | Bytes Received           | Board Temperature |
| Pulse Accumulator 1        | Longitude       | Device Name   | RSSI               | Host Bytes Sent          | Host Comm State   |
|                            | Satellite Count | MAC Address   | Radio Technology   | Host Bytes Received      | Radio Temperature |
|                            | Vehicle Speed   | SIM ID        | Network Service    | IP Packets Sent          | CDMA PRL Version  |
|                            | Vehicle Heading | IMSI          | Network IP         | IP Packets Received      | CDMA EC/I0        |
|                            | Engine Hours    | GPRS Operator |                    | Host IP Packets Sent     | GSM EC/I0         |
|                            | Odometer        | Time          |                    | Host IP Packets Received | Cell Info         |
|                            |                 | Active SIM    | Daily Usage SIM1   |                          |                   |
|                            |                 | Primary SIM   | Monthly Usage SIM1 |                          |                   |
|                            |                 | SIM Slot 1    | Daily Usage SIM2   |                          |                   |
|                            |                 | SIM Slot 2    | Monthly Usage SIM2 |                          |                   |
| Analog Input 1             |                 |               |                    |                          |                   |
| Transformed Analog Input 1 |                 |               |                    |                          |                   |

### **Step 15** Navigate to the **Serial** tab, select **Disable** from the **Serial Port** dropdown menu, and click **Apply**.

### FIGURE A-16 Serial Port Settings

|             |                     |             |             |                |                 | _        |                 |              |             |              |           |        |
|-------------|---------------------|-------------|-------------|----------------|-----------------|----------|-----------------|--------------|-------------|--------------|-----------|--------|
|             |                     |             |             |                |                 | Softwa   | re and Firmware | Template     | Refresh All | Reboot       | Help      | Logout |
| Status      | WAN/Cellular        | LAN         | VPN         | Security       | Services        | Location | Events Report   | ting Serial  | Application | is I/O       | Admin     |        |
| Last update | ed time : 7/31/2017 | 10:19:34 AM |             |                |                 |          |                 |              | Expar       | id All Apply | / Refresh | Cancel |
| Port Cor    | figuration          |             |             |                |                 |          |                 |              |             |              |           |        |
|             | -                   |             | [-] Port Co | nfiguration    |                 |          |                 |              |             |              |           |        |
| MODBU       | S Address List      | - 1         | Serial P    | ort            |                 |          |                 | Disable V    |             |              |           |        |
| LED Indi    | cator               |             | AT Startup  | Mode Default   |                 |          |                 | Normal (AT o | command) 🔻  |              |           |        |
|             |                     |             | AT Configu  | re Serial Port |                 |          |                 | 115200,8     | N1          |              |           |        |
|             |                     |             | AT Flow C   | ontrol         |                 |          |                 | None         | ¥           |              |           |        |
|             |                     |             | AT DB9 Se   | rial Echo      |                 |          |                 | Enable V     |             |              |           |        |
|             |                     |             | AT Data Fo  | orwarding Time | eout (.1 second | d)       |                 | 1            |             |              |           |        |
|             |                     |             | AT Data Fo  | orwarding Cha  | racter          |          |                 | 0            |             |              |           |        |
|             |                     |             | AT Device   | Port           |                 |          |                 | 12345        |             |              |           |        |
|             |                     |             | AT Serial N | пти            |                 |          |                 | 1304         |             |              |           |        |
|             |                     |             | AT Destina  | tion Port      |                 |          |                 | 0            |             |              |           |        |
|             |                     |             | AT Destina  | tion Address   |                 |          |                 | 0.0.0.0      |             |              |           |        |
|             |                     |             | AT Default  | Dial Mode      |                 |          |                 | UDP V        |             |              |           |        |

**Step 16** Navigate to the LAN tab, and in the left pane, select the **USB** section.

**Step 17** Verify that the settings are as shown in *Figure A-17*, and click **Apply**.

|                                         | Software and Firmware Template Refresh All Reboot Help Logo                                                                              |
|-----------------------------------------|----------------------------------------------------------------------------------------------------|
| Status WAN/Cellular LAN                 | VPN         Security         Services         GPS         Events Reporting         Serial         Applications         I/O         Admin |
| Last updated time : 4/3/2017 4:22:22 PM | Expand All Apply Refresh Canc                                                                                                    |
| DHCP/Addressing                         |                                                                                                    |
| Ethernet                                | [-] General                                                                                                    |
| USB                                     | Al USB Device Mode USBNET V<br>Device USB IP 192.168.14.31                                                                               |
| Host Port Routing                       | Host USB IP 192.168.14.100                                                                                                    |
| Global DNS                              | USB Network Mask 255.255.255.0                                                                                                    |
| 222 5                                   | AT USB Serial Echo Enable                                                                                                    |
| PPPOE                                   | USBNET Host WAN Connectivity Enable                                                                                                    |
| VLAN                                    | [+] Advanced                                                                                                    |
| VRRP                                    |                                                                                                    |
| Host Interface Watchdog                 |                                                                                                    |

**Step 18** Navigate to the **I/O** tab, and select the **Configuration** section in the left pane.

**Step 19** Verify that the settings are as shown in *Figure A-18*, and click **Apply**.

### FIGURE A-17 USB Port Settings

### FIGURE A-18 I/O

|            |                      |              |            |          |          | Softwa      | are and Firmware | Terr | nplate | Refresh All     | Reb     | oot      | Help      | Lo    | gout  |
|------------|----------------------|--------------|------------|----------|----------|-------------|------------------|------|--------|-----------------|---------|----------|-----------|-------|-------|
| Status     | WAN/Cellular         | LAN          | VPN        | Security | Services | Location    | Events Repor     | ting | Serial | Application     | s I/    | 0        | Admin     |       |       |
| Last updat | ed time : 12/27/2017 | 7 1:30:14 PM |            |          |          |             |                  |      |        |                 |         | Apply    | Refres    | sh Ca | ancel |
| Current    | State                |              | Pull-up fo | r I/O    |          |             |                  |      |        |                 |         |          |           |       |       |
| Configu    | ration               |              |            |          | Numbe    | r           |                  |      | V      | alue (Disabled) | Low,    | Enable   | d = High) |       |       |
|            |                      |              |            |          | 1        |             |                  |      |        | D               | sable 1 | <b>·</b> |           |       |       |
|            |                      |              | Analog     |          |          |             |                  |      |        |                 |         |          |           |       |       |
|            |                      |              | N          | umber    |          | Coefficient | t                |      | Offse  | et              |         |          | Units     |       |       |
|            |                      |              |            | 1        | 1        |             | 0                |      |        |                 |         |          |           |       |       |
|            |                      |              | Relay Set  | ings     |          |             |                  |      |        |                 |         |          |           |       |       |
|            |                      |              |            |          | Numbe    | er          |                  |      |        | Init            | al Sett | ing      |           |       |       |
|            |                      |              |            |          | 1        |             |                  |      |        | OF              | •       | •        |           |       |       |

- **TAKE NOTE** After this change you will not be able to connect to the gateway with a wired Ethernet connection. If you need to restore the wired connection without connecting to the gateway through the cellular connection, do a hard reset on the gateway. This resets all items to the factory defaults. As a result, you will need to configure the gateway again from step 1.
- **Step 20** Navigate to the **LAN** tab, and select the **Ethernet** section in the left pane.
- **Step 21** In the **Ethernet Port Configuration** section, change the **Ethernet Port 1 State** to **Disable**, and click **Apply**.

|             |                       |            |             |              |          | Software | e and Firmware | Temp   | late     | Refresh All | Rel     | poot | Help         | Logout |
|-------------|-----------------------|------------|-------------|--------------|----------|----------|----------------|--------|----------|-------------|---------|------|--------------|--------|
| Status      | WAN/Cellular          | LAN        | VPN         | Security     | Services | Location | Events Repo    | orting | Serial   | Applicat    | ons     | I/O  | Admin        |        |
| Last update | ed time : 7/31/2017 1 | 0:21:08 AN | 1           |              |          |          |                |        |          | Exp         | and All | Арр  | bly Refresh  | Canc   |
| DHCP/A      | ddressing             |            |             |              |          |          |                |        |          |             |         |      |              |        |
|             |                       |            | [-] Genera  | I            |          |          |                |        |          |             |         |      |              |        |
| Ethernet    | t                     |            | AT Device   | IP           |          |          |                | 192    | 2.168.13 | 3.31        |         |      |              |        |
| USB         |                       |            | AT Starting | ) IP         |          |          |                | 192    | 2.168.1  | 3.100       |         |      |              |        |
| Host Por    | rt Routing            |            | Ending      | IP           |          |          |                | 192    | 2.168.13 | 3.150       |         |      |              |        |
| Global D    | ONS                   |            | DHCP        | network mask |          |          |                | 258    | 5.255.2  | 55.0        |         |      |              |        |
|             |                       |            | AT DHCP     | Mode         |          |          |                | Auto   | •        |             |         |      |              |        |
| PPPoE       |                       |            | Ethernet    | Port Configu | ration   |          |                |        |          |             |         |      |              |        |
| VLAN        |                       |            |             | Port Numbe   | r        | S        | tate           |        | Poi      | rt Mode     |         |      | Link Setting |        |
| VRRP        |                       |            |             | Port 1       |          | Disa     | ible 🔻         |        | A        | uto 🔻       |         | Au   | to           | ۲      |
| Host Inte   | erface Watchdog       |            | [+] Advand  | ed           |          |          |                |        |          |             |         |      |              |        |
|             |                       |            |             |              |          |          |                |        |          |             |         |      |              |        |

FIGURE A-19 LAN Settings

**Step 22** In the top right of the screen, click the **Reboot** button. The gateway saves your settings and reboots.

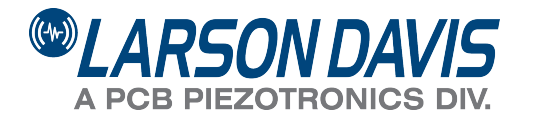

Larson Davis - a PCB Piezotronics division

LarsonDavis.com

P/N INMS045.01 Rev C ©2019 PCB Piezotronics, Inc.

**Worldwide Corporate Headquarters** 3425 Walden Avenue Depew, NY 14043-2495 USA 
 Toll-free (in the US):
 888-258-3222

 Phone:
 716-926-8243

 USA fax:
 716-926-8215

 E-mail: sales@larsondavis.com